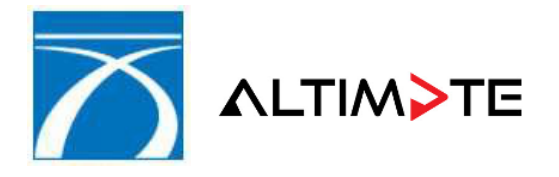

| ACHIZITOR: | COMPANIA NATIONALA DE ADMINISTRARE A<br>INFRASTRUCTURII RUTIERE S.A, (C.N.A.I.R. S.A.)       |
|------------|----------------------------------------------------------------------------------------------|
| PROIECT:   | Implementare Sistem Informatic de Emitere,<br>Gestiune, Monitorizare si Control a Rovinietei |
| PRESTATOR: | ALTIMATE S.A.                                                                                |

DOCUMENT EXTERN

# Manual de utilizare - Aplicatie Web Emitere parteneri

Intocmit pentru COMPANIA NATIONALA DE ADMINISTRARE A INFRASTRUCTURII RUTIERE S.A - (C.N.A.I.R. S.A.)

Proiect Sistem Informatic de Emitere, Gestiune, Monitorizare si Control a Rovinietei

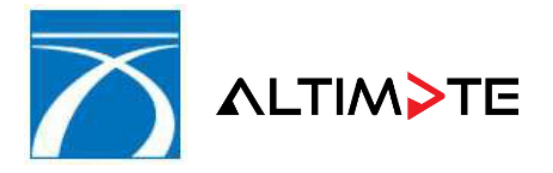

| Descriere livrabil: Manual de utilizare aplicatie Emitere WEB Parteneri |              |           |
|-------------------------------------------------------------------------|--------------|-----------|
| Semnatura intocmire document                                            |              |           |
| Nume                                                                    | Data         | Semnatura |
| Chivu Stefan -Mihai                                                     |              |           |
| Diana Simion                                                            | Aprilie 2022 |           |
| Semnatura coordonator echipa                                            |              |           |
| Nume                                                                    | Data         | Semnatura |
| Chivu Stefan -Mihai                                                     |              |           |
| Diana Simion                                                            | Aprilie 2022 |           |

### Lista de distributie

| Organizatie | Nume |
|-------------|------|
| CNAIR       |      |
|             |      |
|             |      |
|             |      |

#### **Documente relationate**

| NUME DOCUMENT | Versiune | Data |
|---------------|----------|------|
| CNAIR         |          |      |
|               |          |      |
|               |          |      |
|               |          |      |

#### Aprobari

| Aprobat | Nume | Functie | Semnatura | Data |
|---------|------|---------|-----------|------|
| CNAIR   |      |         |           |      |

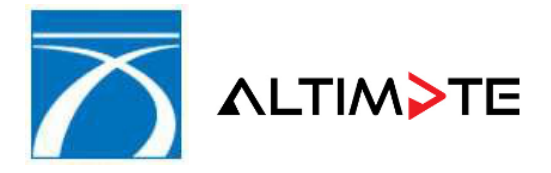

| ACHIZITOR: | COMPANIA NATIONALA DE ADMINISTRARE A           |
|------------|------------------------------------------------|
|            | INFRASTRUCTURII RUTIERE S.A, (C.N.A.I.R. S.A.) |

PROIECT: Implementare Sistem Informatic de Emitere, Gestiune, Monitorizare si Control a Rovinietei

PRESTATOR: ALTIMATE S.A.

# Cuprins

| 1 | Sc    | copul documentului                                       | 4  |
|---|-------|----------------------------------------------------------|----|
| 2 | Те    | ermeni utilizati                                         | 4  |
| 3 | La    | ansarea aplicatiei                                       | 4  |
| 4 | Αι    | utentificarea in aplicatie                               | 4  |
| 5 | Se    | ectunile aplicatiei                                      | 9  |
|   | 5.1   | Achizitie roviniete                                      | 9  |
|   | 5.1   | 1.1 Achizitia manuala a unei roviniete                   | 10 |
|   | 5.1   | 1.2 Achizitie roviniete prin importul unui fisier extern | 24 |
|   | 5.2   | Lista tranzactii efectuate                               | 27 |
|   | 5.2   | 2.1 Vizualizare detalii tranzactie                       | 29 |
|   | 5.2   | 2.2 Descarcare fisier csv                                | 30 |
|   | 5.2   | 2.3 Descarcare document informativ                       | 31 |
|   | 5.2   | 2.4 Descarcare factura                                   | 32 |
|   | 5.3   | Raport de activitate                                     | 33 |
|   | 5.3.1 | Export pdf                                               | 34 |
|   | 5.4   | Modificare numar                                         | 34 |
| 6 | les   | sirea din aplicatie                                      | 39 |
| 7 | Ar    | nexa                                                     | 39 |
|   | 7.1   | Formatul fisierului de import roviniete                  | 39 |
|   | 7.2   | Formatul fisierului csv exportat din aplicatie           | 39 |
|   | 7.3   | Formatul documentului informativ exportat din aplicatie  | 40 |
|   | 7.4   | Formatul facturii fiscale exportate din aplicatie        | 41 |

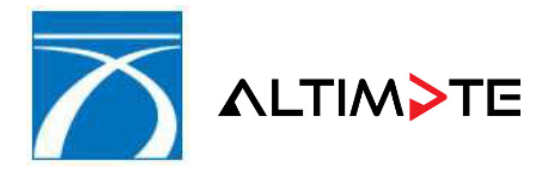

| ACHIZITOR: | COMPANIA NATIONALA DE ADMINISTRARE A<br>INFRASTRUCTURII RUTIERE S.A, (C.N.A.I.R. S.A.)       |
|------------|----------------------------------------------------------------------------------------------|
| PROIECT:   | Implementare Sistem Informatic de Emitere,<br>Gestiune, Monitorizare si Control a Rovinietei |
| PRESTATOR: | ALTIMATE S.A.                                                                                |

#### 1 Scopul documentului

Acest document reprezinta Manualul de Utilizare al aplicatiei SIEGMCR – Emitere WEB Parteneri. Va servi ca instrument pentru familiarizarea utilizatorilor cu functionalitatile aplicatiei.

#### 2 Termeni utilizati

In prezentul manual sunt utilizate urmatoarele abrevieri:

| Termen      | Definitie                               |
|-------------|-----------------------------------------|
| SIEGMCR     | Sistem Informatic de Emitere, Gestiune, |
|             | Monitorizare si Control a Rovinietei    |
| Back Office | Aplicatie de administrare               |

#### 3 Lansarea aplicatiei

Lansarea aplicatiei se realizeaza prin accesarea, cu ajutorul browser-ului de internet, a adresei:

https://erovinieta.ro/vignettes-partners

erovinieta.ro https://www.erovinieta.ro/vignettes-partners

Adresa catre aplicatie

#### 4 Autentificarea in aplicatie

Din ratiuni de securitate, accesul la functionalitatile aplicatiei se afisat pe ecran.

→ -

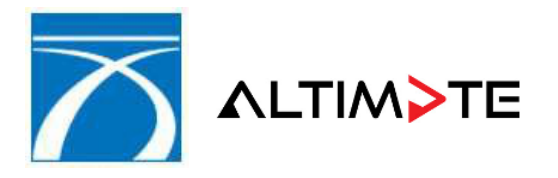

| ACHIZITOR: | COMPANIA NATIONALA DE ADMINISTRARE A<br>INFRASTRUCTURII RUTIERE S.A, (C.N.A.I.R. S.A.)       |
|------------|----------------------------------------------------------------------------------------------|
| PROIECT:   | Implementare Sistem Informatic de Emitere,<br>Gestiune, Monitorizare si Control a Rovinietei |
| PRESTATOR: | ALTIMATE S.A.                                                                                |

| CNADNR | SISTEM INFORMATIC DE EMITERE, GESTIUNE,<br>MONITORIZARE ȘI CONTROL A ROVINIETEI |
|--------|---------------------------------------------------------------------------------|
|        | APLICATIE EMITERE ROVINIETE                                                     |
|        | Utilizator                                                                      |
|        | Parola                                                                          |
|        | Introduceti textul din imagine                                                  |
|        | Prioose                                                                         |
|        | Incearca alta imagine                                                           |
|        | Intra                                                                           |
|        | Versiune : "1.1-r590"                                                           |

Fereastra de autentificare a utilizatorului

Lansarea procesului de autentificare se realizeaza prin introducerea codului de utilizator in casuta numita "Utilizator", completarea parolei in casuta numita "Parola", completarea textului afisat pe ecran incampul "Introduceti textul din imagine" si apoi apasarea butonului "Intra".

In cazul in care fie codul de utilizator, fie parola sunt incorecte si/sau textul din imagine este introdus gresit, aplicatia va afisa mesajul de eroare *"Utilizator sau parole gresite"* si va interzice accesul in consecinta.

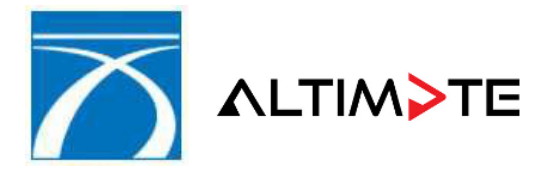

| ACHIZITOR: | COMPANIA NATIONALA DE ADMINISTRARE A<br>INFRASTRUCTURII RUTIERE S.A, (C.N.A.I.R. S.A.)       |
|------------|----------------------------------------------------------------------------------------------|
| PROIECT:   | Implementare Sistem Informatic de Emitere,<br>Gestiune, Monitorizare si Control a Rovinietei |
| PRESTATOR: | ALTIMATE S.A.                                                                                |

| SISTEM INFORMATIC DE EMITER<br>MONITORIZARE ȘI CONTROL A R | RE, GESTIUNE,<br>ROVINIETEI    |
|------------------------------------------------------------|--------------------------------|
| AP                                                         | PLICATIE EMITERE ROVINIETE     |
|                                                            | Utilizator                     |
|                                                            | Parola                         |
|                                                            | Introduceti textul din imagine |
|                                                            | peaos s                        |
|                                                            | Intra                          |
|                                                            | Utilizator sau parola gresite. |
|                                                            | Verstune : "1.0-r406"          |

Codul de utilizator sau parola incorecte

La incercarea de autentificare prin folosirea unui cod de utilizator inactiv, aplicatia va afisa mesajul de eroare -> *"Utilizatorul nu este activ"* si va interzice accesul.

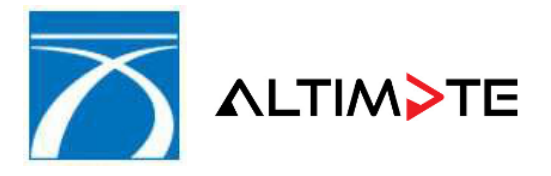

| ACHIZITOR: | COMPANIA NATIONALA DE ADMINISTRARE A<br>INFRASTRUCTURII RUTIERE S.A, (C.N.A.I.R. S.A.)       |
|------------|----------------------------------------------------------------------------------------------|
| PROIECT:   | Implementare Sistem Informatic de Emitere,<br>Gestiune, Monitorizare si Control a Rovinietei |
| PRESTATOR: | ALTIMATE S.A.                                                                                |

| SISTEM INFORMATIC DE EN<br>MONITORIZARE ȘI CONTRO | AITERE, GESTIUNE,<br>DL A ROVINIETEI              |
|---------------------------------------------------|---------------------------------------------------|
|                                                   | APLICATIE EMITERE ROVINIETE                       |
|                                                   | Utilizator                                        |
|                                                   | Parola                                            |
|                                                   | Introduceti textul din imagine                    |
|                                                   | tabshes                                           |
|                                                   | Incearca alta imagine                             |
|                                                   | Utilizatorul nu este activ.<br>Versure : "1.0-#06 |

Codul de utilizator inactiv

Daca punctul de lucru de care apartine utilizatorul nu este autorizat sa utilizeze aplicatia, se va generamesajul de eroare "*Punctul de lucru nu este autorizat sa emita roviniete*", iar accesul in aplicatie va fi interzis.

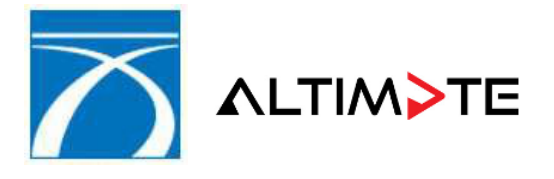

| ACHIZITOR: | COMPANIA NATIONALA DE ADMINISTRARE A<br>INFRASTRUCTURII RUTIERE S.A, (C.N.A.I.R. S.A.)       |
|------------|----------------------------------------------------------------------------------------------|
| PROIECT:   | Implementare Sistem Informatic de Emitere,<br>Gestiune, Monitorizare si Control a Rovinietei |
| PRESTATOR: | ALTIMATE S.A.                                                                                |

| SISTEM INFORMATIC DE EMITERE, GESTIUNE,<br>MONITORIZARE ȘI CONTROL A ROVINIETEI |
|---------------------------------------------------------------------------------|
| APLICATIE EMITERE ROVINIETE                                                     |
| Utilizator                                                                      |
| Parola                                                                          |
| Introduceti textul din imagine                                                  |
| act per                                                                         |
| Incearca alta imagine<br>Intra                                                  |
| Punctul de lucru nu este autorizat sa emita roviniete.                          |
| Versture : "1.0-r406"                                                           |

Punct de lucru neautorizat

Efectuarea cu succes a autentificarii utilizatorului este reliefata prin afisarea pe ecranul calculatorului a ferestrei principale a aplicatiei, in cadrul careia sunt prezentate principalele sectiuni functionale, precum si informatii privind partenerul si punctul de lucru curent.

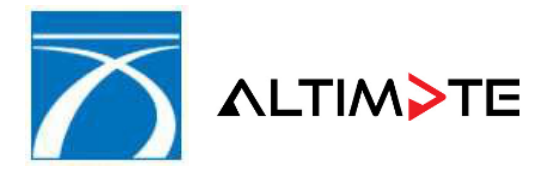

PRESTATOR: ALTIMATE S.A.

| SISTEM II<br>MONITOF                                                                                                    | NFORMATIC DE EMITERE, GESTIUNE,<br>RIZARE ȘI CONTROL A ROVINIETEI                                                                                   | utilizator: antong<br>partener: C.N.A.I.R.<br>punct lucru: CNAIR Suport<br>versiune: 1.1-r592 |
|----------------------------------------------------------------------------------------------------|----------------------------------------------------------------------------------------------------|-----------------------------------------------------------------------------------------------|
| ACASA >> ACASA<br>Acasa<br>Achizitie roviniete<br>Achizitie roviniete<br>Achizitie roviniete<br>Achizitie roviniete<br>Achizitie roviniete<br>Acasa<br>Acasa<br>Acasa<br>Acasa<br>Acasa<br>Acasa<br>Achizitie roviniete<br>Acasa<br>Achizitie roviniete<br>Acasa<br>Achizitie roviniete<br>Acasa<br>Achizitie roviniete<br>Acasa<br>Achizitie roviniete<br>Acasa<br>Achizitie roviniete<br>Acasa<br>Achizitie roviniete<br>Acasa<br>Achizitie roviniete<br>Acasa<br>Achizitie roviniete<br>Acasa<br>Achizitie roviniete<br>Acasa<br>Achizitie roviniete<br>Acasa<br>Achizitie roviniete<br>Acasa<br>Achizitie roviniete<br>Acasa<br>Achizitie roviniete<br>Acasa<br>Acasa<br>Achizitie roviniete<br>Acasa<br>Acasa | Bine ati venit<br>Tranzactie curenta: CNADNR0198623397<br>Tip tranzactie: -<br>Data tranzactie: 04-05-2022 23:03:39<br>Numar roviniete: 0 roviniete |                                                                                               |
|                                                                                                    | Emitere roviniete cu discount (MC) >>                                                                                                    |                                                                                               |

#### Fereastra principala a aplicatiei

**Nota**: Utilizatorii ce apartin unui punct de lucru neautorizat nu vor putea utiliza aplicatia. Autorizarea unui punct de lucru se realizeaza de catre administratorul aplicatiei prin utilizarea unei functionalitati distincte din BackOffice.

# 5 Sectunile aplicatiei

#### 5.1 Achizitie roviniete

Aceasta functionalitate permite utilizatorilor sa achizitioneze roviniete utilizand oricare din cele douametodele existente, si anume:

- Selectarea unui tip de rovinieta si completarea manuala a informatiilor aferente
- Importul unui fisier de tip csv (comma separated values) ce contine toateinformatiile necesare generarii rovinietelor.

Indiferent de modalitatea de efectuare a unei achizitii, respectivul proces trebuie initiat prin apasareaelementului numit "Achizitie roviniete"

Aplicatia va redirectiona utilizatorul in ecranul "Selectare rovinieta", in cadrul careia va fi afisata matricea tuturor tipurilor de roviniete descrierea si perioada de valabilitate.

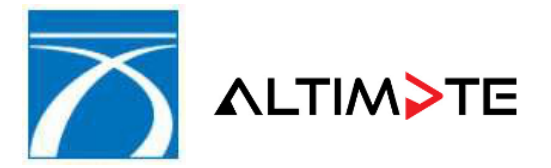

PROIECT: Implementare Sistem Informatic de Emitere, Gestiune, Monitorizare si Control a Rovinietei

PRESTATOR: ALTIMATE S.A.

|                                          | NFORMATIC<br>RIZARE ȘI CO | DE EMITERE, GESTIUNE,<br>ONTROL A ROVINIETEI                                                                                                    |                 |                   | 0                     | partesen TE<br>punct luonar AC<br>versiune: 1, | ST NOVEN<br>I ALBITA<br>1-r517 |
|------------------------------------------|---------------------------|----------------------------------------------------------------------------------------------------|-----------------|-------------------|-----------------------|------------------------------------------------|--------------------------------|
| ACHIZITIE ROVINIETE                      | > SELECTARE P             | OVINIETA                                                                                                    |                 |                   |                       |                                                |                                |
| 💽 Acasa                                  | Data intrarii i           | n folosinta 25-02-2011                                                                                                    |                 |                   | Ņ                     | 🗐 cos cu                                       | MPARATUR                       |
| Achizitie roviniete     Modificare numar | TIP<br>ROVINIETA          | DESCRIERE                                                                                                    |                 |                   | PERIOADA              | Ki (                                           |                                |
| Lista tranzactii<br>efectuate            |                           | Autoturisme                                                                                                    |                 | 7 zîle<br>CUMPÂRĂ | 30 de zile<br>CUMPÁRĂ | 90 de zile<br>CUMPARĂ                          | 12 luni<br>CUMPĂR              |
| Raport activitate                        | в                         | Vehicule de transport marfa cu 0,0 t mai mic decat<br>MTMA mai mic sau egal cu 3,5 t                                                                                                    |                 | 7 zile<br>Cumpara | 30 de zile<br>CUMPARA | 90 de zile<br>CUMPARA                          | 12 lun                         |
| Deconectare                              | C C                       | <ul> <li>a) Vehicule de transport marfa cu 3,5 t mai mic decat<br/>MTMA mai mic sau egal cu 7,5 t b) Vehicule de transport<br/>persoane cu mai mult de 9 locuri pe scaune si maximum<br/>23 de locuri pe scaune</li> </ul> | 1 zi<br>Cumpara | 7 zile<br>CUMPARA | 30 de zile<br>CUMPARA | 90 de zile<br>CUMPARA                          | 12 tur                         |
|                                          | D                         | <ul> <li>a) Vehicule de transport marfa cu 7,5 t mai mic decat<br/>MTMA mai mic decat 12,0 t</li> <li>b) Vehicule de transport persoane cu mai mult de 23 de<br/>locuri pe scaune</li> </ul>                               | 1 zi<br>Cumpara | 7 zile<br>CUMPARA | 30 de zile<br>CUMPARA | 90 de zile<br>CUMPARA                          | 12 tur<br>CUMPA                |
|                                          | E                         | Vehicule de transport marfa cu MTMA mai mare sau egal<br>cu 12,0t, cu maximum 3 axe (inclusiv)                                                                                                    | 1 zi<br>Cumpara | 7 zile<br>CUMPARĂ | 30 de zile<br>CUMPARA | 90 de zile<br>CUMPARA                          | 12 lun<br>CUMPA                |
|                                          | F                         | Vehicule de transport marfa cu MTMA mai mare sau egal<br>cu 12,0t, cu minimum 4 axe (inclusiv)                                                                                                    | 1 zî<br>Cumpără | 7 zile<br>CUMPÁRÁ | 30 de zile<br>CUMPÁRA | 90 de zile<br>CUMPARĂ                          | 12 tun<br>CUMPA                |

Matricea tipurilor de roviniete

# 5.1.1 Achizitia manuala a unei roviniete

In situatia in care utilizatorul doreste achizitia manuala a unei roviniete, prima etapa este aceea de specificare a datei de intrare in folosinta.

Aplicatia afiseaza implicit data curenta in lista de selectie numita "Data intrarii in folosinta".

Pentru modificarea datei implicite si selectarea unei date ulterioare, se apasa butonul e, ceea ce va drept efect afisarea unui calendar de selectie.

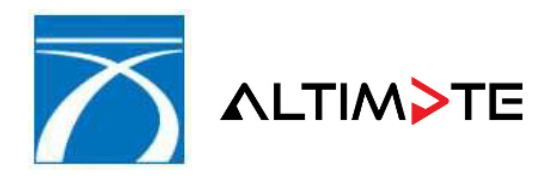

| ACHIZITOR: | COMPANIA NATIONALA DE ADMINISTRARE A<br>INFRASTRUCTURII RUTIERE S.A, (C.N.A.I.R. S.A.)       |
|------------|----------------------------------------------------------------------------------------------|
| PROIECT:   | Implementare Sistem Informatic de Emitere,<br>Gestiune, Monitorizare si Control a Rovinietei |
| PRESTATOR: | ALTIMATE S.A.                                                                                |

|                                         | Data intrarii in I | olosinta | 27-1 | 39-20 | 010   | •     |      |    |     |         |
|-----------------------------------------|--------------------|----------|------|-------|-------|-------|------|----|-----|---------|
|                                         | TIP                |          | •    | s     | epten | nbrie | 2010 | -  | *   | h       |
|                                         | ROVINIETA          |          | D    | L     | M     | Μ     | Ĵ    | V  | S   | 1       |
|                                         |                    |          | -29  | 300   | 34    | 1     | 2    | 3  | -14 | Г       |
|                                         |                    |          | Đ.   | 6     | 7     | 8     | 9    | 10 | -11 | l       |
|                                         |                    |          | 12   | 13    | 14    | 15    | 10   | 17 | 18  | L       |
|                                         |                    | Vehic    | 19   | 20    | 21    | 22    | 23   | 24 | .25 | m       |
|                                         | D COMO             |          | -26  | 27    | 28    | 29    | 30   | 1  | :2  | 3,      |
|                                         |                    | a) Veh   | 3    | 4     | 5     | 6     | 7    | 8  | 9   | t       |
| Data intrarii in folosinta 27-09-2010 🖪 |                    | b) Ve    |      |       |       | Astaz | i)   |    |     | 7,<br>, |

Data intrarii in folosinta

Calendar de selectie a datei

Dupa selectarea datei de intrare in folosinta, utilizatorul va selecta tipul dorit de rovinieta si perioada pentru care se doreste achizitia rovinietei, prin accesarea funtiei CUMPARA din dreptul acestuia.

Aplicatia va afisa fereastra "Intoducere date vehicul", al carei continut va varia in functie de tipul de rovinieta selectat anterior. In cazul de fata, a fost selectat tipul de rovinieta pentru categoria de autovehicul "A" si durata de valabilitate "7 zile".

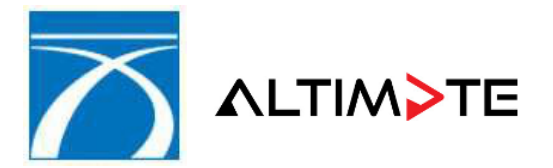

PROIECT: Implementare Sistem Informatic de Emitere, Gestiune, Monitorizare si Control a Rovinietei

PRESTATOR: ALTIMATE S.A.

| SISTEM IN<br>MONITORI                                                                                                    | FORMATIC DE EMITERE,<br>IZARE ȘI CONTROL A RO                                                                                                    | , GESTIUNE,<br>VINIETEI                                              |                     | utilizator: antong<br>partener: C.N.A.I.R.<br>punct lucru: CNAIR Suport<br>versiune: 1.1-r592 |
|----------------------------------------------------------------------------------------------------|----------------------------------------------------------------------------------------------------|----------------------------------------------------------------------|---------------------|-----------------------------------------------------------------------------------------------|
| ACHIZITIE ROVINIETE >>                                                                                                    | INTRODUCERE DATE VEHICUL                                                                                                    |                                                                      |                     |                                                                                               |
| <ul> <li>Acasa</li> <li>Achizitie roviniete</li> <li>Modificare numar</li> <li>Lista tranzactii<br/>efectuate</li> <li>Raport activitate</li> </ul> | Tip rovinieta:     A       Durata valabilitate:     7 zile       Valabil de la:     04-05-2022       Pret:     14.84 RON (3       Curs:     4.9475 RON/E | Valabil pana la: 10-05-2022<br>.00 EUR)<br>EUR Data curs: 29-04-2022 |                     |                                                                                               |
| <ul> <li>Schimbare parola</li> <li>Deconectare</li> </ul>                                                                                           | Data intrarii in folosinta:<br>Numar auto:<br>Tara:                                                                                                    | 04-05-2022                                                           | ■<br>▼ Emitere Mult | ipla Adauga in cos 🌩                                                                          |

#### Introducere date vehicul

Elementele afisate in cadrul acestei ferestrei au urmatoarea semnificatie:

- Tip rovinieta tipul rovinietei selectate
- Durata valabilitate durata de valabilitate a rovinietei
- Valabil de la / valabil pana la datele de inceput si sfarsit ale intervalului devalabilitate
- Cursul si data cursului cursul valutar de schimb luat in calcul la determinareatarifului corect de rovinieta.

Numarul auto pentru care se achizitioneaza rovinieta trebuie introdus in casuta numita "Numar auto".

Nota: In cazul in care se va selecta o rovinieta cu o valabilitate mai mare sau egala cu 30 zile, in afara de informatiile de mai sus utilizatorul va introduce si seria de sasiu:

Tara de inmatriculare a autovehiculului poate fi introdusa manual sau selectata din lista afisata de aplicatie.

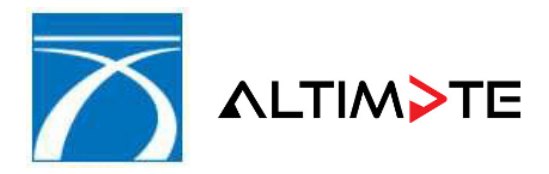

| ACHIZITOR: | COMPANIA NATIONALA DE ADMINISTRARE A           |
|------------|------------------------------------------------|
|            | INFRASTRUCTURII RUTIERE S.A, (C.N.A.I.R. S.A.) |

PROIECT: Implementare Sistem Informatic de Emitere, Gestiune, Monitorizare si Control a Rovinietei

PRESTATOR: ALTIMATE S.A.

| 7ARE SI CON          | TR.                  |  |
|----------------------|----------------------|--|
| and yr corr          | Angola               |  |
|                      | Antarctica           |  |
| INTRODUCERE DATE     | Antigua si Barbuda   |  |
|                      | Antilele Olandeze    |  |
| Tip rovinieta:       | A Arabia Saudita     |  |
|                      | Argentina            |  |
| Durata valabilitate: | : 7 Armenia          |  |
| Valabil de la:       | 2 Aruba              |  |
| Pret:                | 1 Australia          |  |
| Curs:                | <sup>4</sup> Austria |  |
|                      | Azerbaidjan          |  |
| Numar auto:          | Bahamas              |  |
| Tara:                | T                    |  |

Lista de selectie a tarii de inmatriculare

Adaugarea rovinietei selectate in cosul de cumparaturi se realizeaza prin apasarea butonului

| <b>Nota</b> : Incercarea de continuare a tranzactiei fara specificarea numarului auto sau a tarii de inmatriculare va fi adusa la cunostinta utilizatorului prin afisarea urmatoarelor mesaje de avertizare -> iar procesul de achizitie va fi intrerupt. |                                                                                                    |                                                                                                    |   |  |  |  |  |
|----------------------------------------------------------------------------------------------------|----------------------------------------------------------------------------------------------------|----------------------------------------------------------------------------------------------------|---|--|--|--|--|
| Eroare                                                                                                    | ×                                                                                                    | Eroare                                                                                                    | × |  |  |  |  |
| 8                                                                                                    | Exista erori in urmatorul<br>camp :<br>Numar auto : Acest camp este<br>obligatoriu.<br>Va rugam sa incercati din<br>nou. | Exista erori in urmatorul<br>camp :<br>Tara : Acest camp este<br>obligatoriu.<br>Va rugam sa incercati din<br>nou. |   |  |  |  |  |
|                                                                                                    | ок                                                                                                    | ОК                                                                                                    |   |  |  |  |  |

#### Lipsa numar auto

Lipsa tara inmatriculare

Daca se introduce un numar auto care nu corespunde codificarii tarii selectate va fi afisat un mesaj de avertizare prin care utilizatorul este anuntat ca nu exista concordanta intre campurile tara si numar auto.

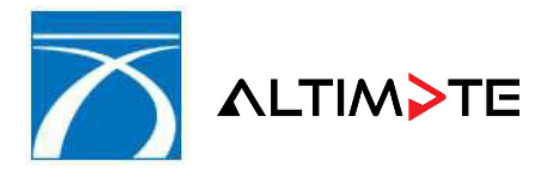

| ACHIZITOR: | COMPANIA NATIONALA DE ADMINISTRARE A<br>INFRASTRUCTURII RUTIERE S.A, (C.N.A.I.R. S.A.)       |
|------------|----------------------------------------------------------------------------------------------|
| PROIECT:   | Implementare Sistem Informatic de Emitere,<br>Gestiune, Monitorizare si Control a Rovinietei |

PRESTATOR: ALTIMATE S.A.

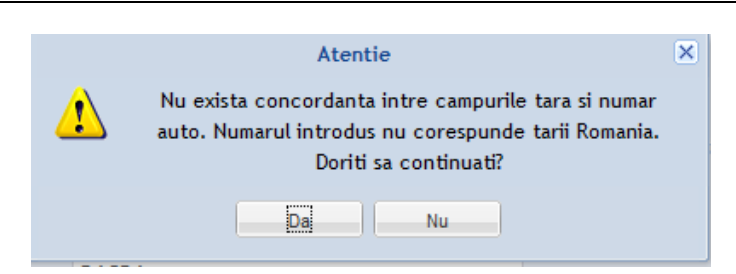

Daca utilizatorul hotaraste sa continue apasa butonul Da, moment in care va fi afisat cosul de cumparaturilor ce va contine si rovinieta corespunzatoare datelor introduse.

Daca utilizatorul nu doreste sa continue, apasa butonul NU, moment in care ramane in aceasi fereastra unde are posibilitatea sa schimbe numarul auto si/sau tara.

La importul unui fisier csv, in cazul in care exista neconcordante intre numerele auto si regulile de codificare ale tarilor de inmatriculare precizate, aplicatia va permite adaugarea in cosul de cumparaturia respectivelor roviniete, fara a mai solicita confirmarea utilizatorului. In ce priveste cea de-a doua validare, legata de existenta in cosul curent a unei roviniete similare ca si caracteristici, aplicatia va interzice adaugarea noii roviniete si va include mesajul de eroare aferent in lista de erori afisata la sfarsitul importului.

#### Verificare suprapuneri

Aplicatia va verifica existenta unor roviniete valide si active pentru vehiculul specificat, ce respecta conditia DATA\_START <= DATA\_CURENTA <= DATA\_STOP. Nu se vor face diferente in ceea ce priveste tipul emitentului, metoda de emitere sau utilizatorul care a generat respectivele roviniete.

In cazul in care exista cel putin o astfel de rovinieta, se va afisa o fereastra similara celei prezentate mai jos, ce va contine lista elementelor identificate, cu urmatoarele coloane:

- 1. Serie rovinieta
- 2. Numar auto
- 3. Serie sasiu
- 4. Tara
- 5. Categorie vehicul
- 6. Durata
- 7. Data start
- 8. Data stop

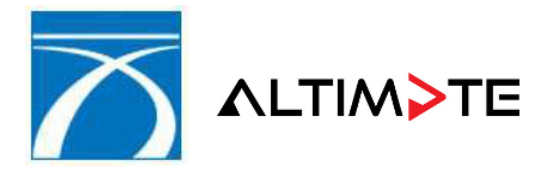

| ACHIZITOR: | COMPANIA NATIONALA DE ADMINISTRARE A<br>INFRASTRUCTURII RUTIERE S.A, (C.N.A.I.R. S.A.)       |
|------------|----------------------------------------------------------------------------------------------|
| PROIECT:   | Implementare Sistem Informatic de Emitere,<br>Gestiune, Monitorizare si Control a Rovinietei |
|            |                                                                                              |

PRESTATOR: ALTIMATE S.A.

| Atentie!<br>Pentru numarul: B86FMN exista deja o serie de roviniete active, prezentate mai jos! |                                                                                     |                  |   |            |         |                  |                         |  |  |
|-------------------------------------------------------------------------------------------------|-------------------------------------------------------------------------------------|------------------|---|------------|---------|------------------|-------------------------|--|--|
| Serie rovinieta                                                                                 | Serie rovinieta Serie sasiu Data emitere Categorie Durata Tara Data start Data stop |                  |   |            |         |                  |                         |  |  |
| 4100035087                                                                                      | VSSZZZ1PZ8R113263                                                                   | 03-02-2011 18:08 | A | 90 de zile | Romania | 03-02-2011 18:08 | 03-05-2011 23:59        |  |  |
| 7100169544                                                                                      | VSSZZZ1PZ8R113263                                                                   | 14-01-2011 11:07 | A | 12 luni    | Romania | 14-01-2011 11:07 | 13-01-2012 23:59        |  |  |
| d Pacina 1 din 1                                                                                |                                                                                     |                  |   |            |         | ٨f               | sam objectele 1 – 2 dia |  |  |
|                                                                                                 | Atisam objectele 1 - 2 din 2                                                        |                  |   |            |         |                  |                         |  |  |
| Sunteti sigur(a) ca doriti sa introduceti rovinieta curenta in cos?                             |                                                                                     |                  |   |            |         |                  |                         |  |  |
| < Renunta 🔰 Continua                                                                            |                                                                                     |                  |   |            |         |                  |                         |  |  |

Lista autovehicule suprapuse

- > La apasarea butonului "Renunta", se revine in ecranul "Introducere date vehicul".
- La apasarea butonului "Continua", aplicatia verifica daca exista deja o rovinieta <u>activa</u> pentru numarul auto introdus, avand aceeasi CATEGORIE VEHICUL, SERIE DE SASIU <u>NENULA</u>, TARA INMATRICULARE si interval de valabilitate ce se intersecteaza cu cel specificat de utilizator in achizitia curenta. Daca se identifica cel putin o rovinieta ce respecta aceasta conditie, aplicatia afiseaza mesajul de eroare "*Atentie! Pentru numarul de autovehicul exista deja o rovinieta* si interzice adaugarea noii roviniete in cosul de cumparaturi

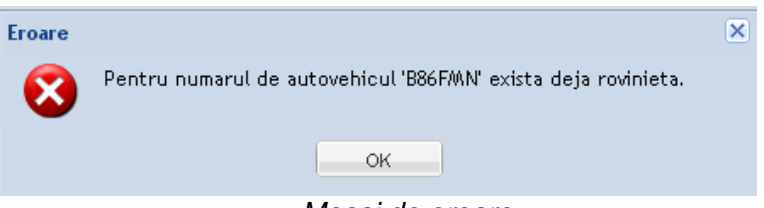

Mesaj de eroare

Cu exceptia afisarii listei de roviniete active, verificarea mentionata in aceasta sectiune va fi efectuataatat la achizitia manuala, cat si la importul fisierelor csv.

In cazul utilizarii unor fisiere csv, aplicatia va interzice adaugarea rovinietelor cu probleme in cosul de cumparaturi, iar mesajul de eroare aferent, identic cu cel de mai sus, va fi inclus in lista de erori afisatala finalizarea importului.

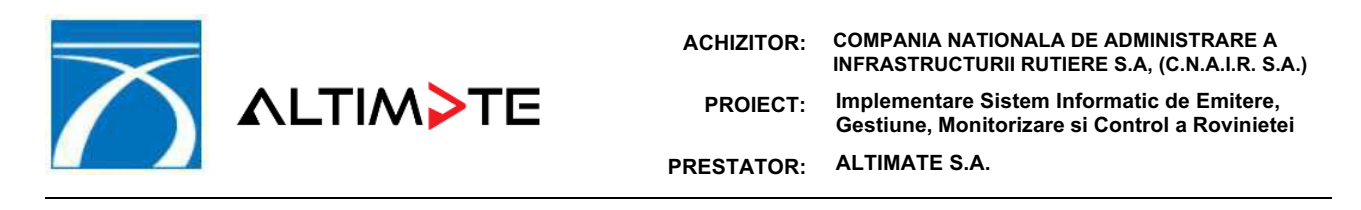

#### Posibilitate schimbare categorie vehicul

In cazul emiterii unei roviniete pentru un numar de inmatriculare romanesc ("Tara" selectataeste "Romania"), aplicatia va verifica daca categoria de vehicul selectata de utilizator coincide cu cea returnata din interogarile DRPCIV<->RAR sau daca se afla in lista eventualelor categorii superioare permise.

In situatia in care conditia precizata mai sus nu este indeplinita, aplicatia va afisa fereastra de mai jos, in cadrul careia utilizatorul trebuie sa introduca motivul selectarii altei categorii de vehicul, precum si seria de sasiu a acestuia.

| ntroducere manuala serie sasiu                                                                                                    |  |  |  |  |  |  |
|----------------------------------------------------------------------------------------------------|--|--|--|--|--|--|
| Atentie!<br>Categoria selectata nu corespunde cu cea identificata automat!<br>Pentru schimbarea categoriei, trebuie sa pastrati o copie dupa<br>certificatul de inmatriculare. |  |  |  |  |  |  |
| Motiv continuare<br>tranzactie:                                                                                                    |  |  |  |  |  |  |
| Serie sasiu:                                                                                                    |  |  |  |  |  |  |
| Sunteti sigur(a) ca doriti sa introduceti rovinieta curenta in cos?                                                                                                    |  |  |  |  |  |  |
| 🔷 Renunta 📄 🌩 Continua                                                                                                    |  |  |  |  |  |  |

Introducere manuala serie sasiu

- Se va inregistra in sistem faptul ca sistemul a propus alta categorie de vehicul decat cea selectata in final de catre utilizator.
- In situatia in care categoria selectata se afla printre cele permise, fereastra de mai sus nu va fi afisata.

Daca numarul de inmatriculare introdus nu este romanesc ("Tara" selectata nu este "Romania")sau daca interogarile DRPCIV<->RAR nu au returnat nici-un rezultat, aplicatia nu va impune nicio restrictie in legatura cu categoria de vehicul pentru care se pot achizitiona roviniete.

Posibilitatea de schimbare a categoriei de autovehicul este disponibila doar la achizitia manuala a unei roviniete, NU si la importul unor fisiere csv. In cazul utilizarii unor fisiere csv, aplicatia va interzice adaugarea rovinietelor cu probleme in cosul decumparaturi, iar

mesajul de eroare aferent va fi inclus in lista de erori afisata la finalizarea importului.

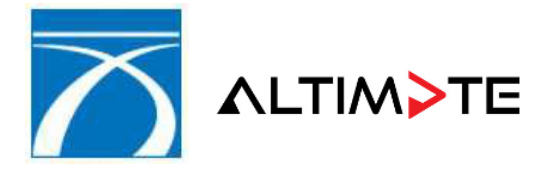

| ACHIZITOR: | COMPANIA NATIONALA DE ADMINISTRARE A<br>INFRASTRUCTURII RUTIERE S.A, (C.N.A.I.R. S.A.)       |
|------------|----------------------------------------------------------------------------------------------|
| PROIECT:   | Implementare Sistem Informatic de Emitere,<br>Gestiune, Monitorizare si Control a Rovinietei |
| PRESTATOR: | ALTIMATE S.A.                                                                                |

#### Validare serie sasiu completata manual in raport cu datele DRPCIV<>RAR

Aceasta validare se efectueaza exclusiv pentru numere de inmatriculare romanesti iar valabilitatea rovinietei este mai mare sau egala cu 30 zile.

| SISTEM INFORMATIC DE EMITERE, GESTIUNE,<br>MONITORIZARE ȘI CONTROL A ROVINIETEI                                                                     |                                                                                                    |                                                                                        |                                               |  |  |  |  |
|----------------------------------------------------------------------------------------------------|----------------------------------------------------------------------------------------------------|----------------------------------------------------------------------------------------|-----------------------------------------------|--|--|--|--|
| ACHIZITIE ROVINIETE >>                                                                                                    | INTRODUCERE DATE VEHICUL                                                                                         |                                                                                        |                                               |  |  |  |  |
| <ul> <li>Acasa</li> <li>Achizitie roviniete</li> <li>Modificare numar</li> <li>Lista tranzactii<br/>efectuate</li> <li>Raport activitate</li> </ul> | Tip rovinieta:ADurata valabilitate:30 de zileValabil de la:04-05-2022Pret:34.63 RON (7.00 EURCurs:4.9475 RON/EUR | Valabil pana la:         02-06-2022           3)         Data curs:         29-04-2022 |                                               |  |  |  |  |
| Schimbare parola                                                                                                    | Data intrarii in folosinta: 04-05                                                                                | 5-2022                                                                                 |                                               |  |  |  |  |
| Deconectare                                                                                                    | Numar auto:                                                                                                    |                                                                                        |                                               |  |  |  |  |
|                                                                                                    | Tara:                                                                                                    | ¥                                                                                      |                                               |  |  |  |  |
|                                                                                                    | Serie sasiu:                                                                                                    |                                                                                        |                                               |  |  |  |  |
|                                                                                                    |                                                                                                    |                                                                                        | 🔹 Inapoi 📄 Emitere Multipla 🛛 Adauga in cos 🖈 |  |  |  |  |

Achizitie rovinieta cu introducere serie sasiu

Ulterior introducerii datelor (numar auto, tara, serie sasiu) aplicatia verifica corectitudinea seriei de sasiu completata manual de utilizator in raport cu cea determinata ca urmare a interogarilor DRPCIV <-> RAR.

Daca interogarile DRPCIV <-> RAR returneaza o serie de sasiu, diferita de cea completata manual, aplicatia afiseaza mesajul de eroare "*Atentie! Seria de sasiu introdusa este incorecta!Verificati numarul auto si/sau seria de sasiu !*" si interzice continuarea tranzactiei.

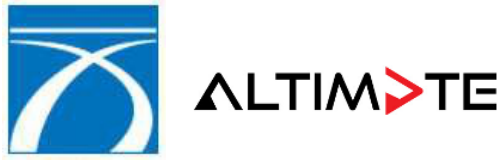

| ACHIZITOR: | COMPANIA NATIONALA DE ADMINISTRARE A<br>INFRASTRUCTURII RUTIERE S.A, (C.N.A.I.R. S.A.)       |
|------------|----------------------------------------------------------------------------------------------|
| PROIECT:   | Implementare Sistem Informatic de Emitere,<br>Gestiune, Monitorizare si Control a Rovinietei |
| PRESTATOR: | ALTIMATE S.A.                                                                                |

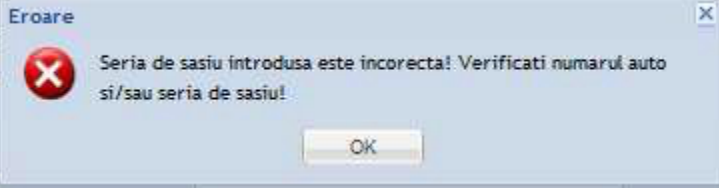

Mesaj de eroare

In cazul in care cele doua serii de sasiu coincid sau daca in urma interogarii DRPCIV <-> RAR, nu se returneaza niciun rezultat, emiterea continua normal.

In cazul utilizarii unor fisiere csv, aplicatia va interzice adaugarea rovinietelor cu probleme in cosul de cumparaturi, iar mesajul de eroare aferent, identic cu cel de mai sus, va fi inclus in lista de erori afisatala finalizarea importului.

In cadrul ferestrei "Cos roviniete" se poate realiza operatia de emitere multipla astfel:

- Se selecteaza data intrarii in folosinta
- Se introduce numarul auto
- Se selecteaza tara dorita

Prin accesarea butonului Emitere multipla, aplicatia genereaza rovinieta cu datele introduse, ramanand in aceasi fereastra. Utilizatorul poate emite o noua rovinieta prin introducerea datelor corespunzatoare.

Ulterior apasarii butonului *"Adauga in cos"* si validarea datelor introduse anterior, aplicatia va afisa fereastra *"Cos roviniete"*, care reprezinta imaginea curenta a cosului de cumparaturi.

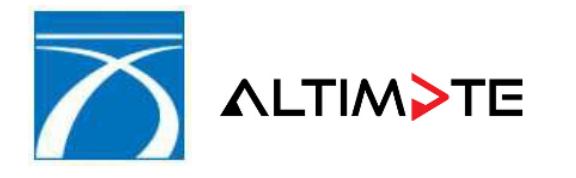

PROIECT: Implementare Sistem Informatic de Emitere, Gestiune, Monitorizare si Control a Rovinietei

PRESTATOR: ALTIMATE S.A.

|                                                                                                    | NFORMATIC DE EMI<br>RIZARE ȘI CONTROL                               | TERE, GESTIUNE,<br>. A ROVINIETEI                                                        | partener: C.N.A.I.R.<br>punct lucru: CNAIR Sup<br>versiune: 1.1-r592 |
|----------------------------------------------------------------------------------------------------|---------------------------------------------------------------------|------------------------------------------------------------------------------------------|----------------------------------------------------------------------|
| ACHIZITIE ROVINIETE                                                                                             |                                                                     |                                                                                          |                                                                      |
| <ul> <li>Acasa</li> <li>Achizitie roviniete</li> <li>Modificare numar</li> </ul>                                | Serie tranzactie:<br>Status tranzactie:<br>ATENTIE! Numarul de rovi | CNADNR0198623365<br>Nou<br>niete maxim ce poate fi adaugat in cos este de 100 roviniete. |                                                                      |
| <ul> <li>Raport activitate</li> <li>Raport activitate</li> <li>Schimbare parola</li> <li>Deconectare</li> </ul> | durata de                                                           | .T, categoria A<br>valabilitate 30 de zile   valabila incepand cu 04-05-2022 16:51       | 34.63 RON  🗙                                                         |
|                                                                                                    | Total de plata: 34.63 RON                                           |                                                                                          |                                                                      |
|                                                                                                    |                                                                     | Goleste cos                                                                              | iete 🖶 Adauga rovinieta 🛛 Inainte 🖈                                  |

Continutul cosului de cumparaturi

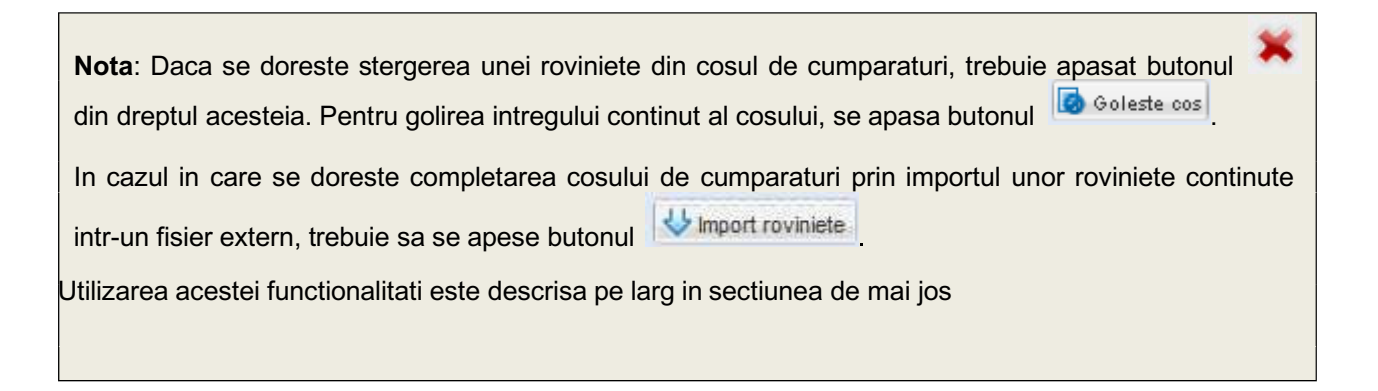

Pentru a continua tranzactia curenta, trebuie sa se apese butonul -> "Inainte", Aplicatia va redirectiona utilizatorul in ecranul *"Date plata " ->* in cadrul careia trebuie specificate modalitatea de plata precum si informatiile referitoare la cumparatorul rovinietei.

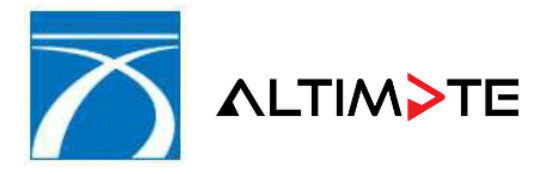

| ACHIZITOR: | COMPANIA NATIONALA DE ADMINISTRARE A<br>INFRASTRUCTURII RUTIERE S.A, (C.N.A.I.R. S.A.)       |
|------------|----------------------------------------------------------------------------------------------|
| PROIECT:   | Implementare Sistem Informatic de Emitere,<br>Gestiune, Monitorizare si Control a Rovinietei |
| PRESTATOR: | ALTIMATE S.A.                                                                                |

| ACHIZITIE ROVINIETE >>                   | DATE PLATA               |      |                         |                         |  |
|------------------------------------------|--------------------------|------|-------------------------|-------------------------|--|
| ▶ Acasa                                  | Alegere modalitate plata |      |                         |                         |  |
| Achizitie roviniete     Modificare numar | Modalitate de plata:     | Cash | 🔿 Ordin de plata 🔵 Card | ○ C.E.C.                |  |
| ▶ Lista tranzactii<br>efectuate          | Valuta:                  | RON  | <b>v</b>                |                         |  |
| Raport activitate                        |                          |      |                         | Descarca copie partener |  |
| ▶ Schimbare parola                       | Date platitor            |      |                         |                         |  |
| Deconectare                              | 🔘 Persoana fizica        |      | Persoana juridica       |                         |  |
|                                          | Denumire societate:      |      |                         |                         |  |
|                                          | CUI:<br>Banca:           |      |                         |                         |  |
|                                          | Cont IBAN:               |      |                         |                         |  |
|                                          | Nr. reg comertului:      |      |                         |                         |  |
|                                          | Judet / District:        |      | ¥                       |                         |  |
|                                          | Localitate:              |      |                         |                         |  |
|                                          |                          |      |                         |                         |  |
|                                          | Alte date contact        |      |                         |                         |  |
|                                          | Fax:                     |      |                         |                         |  |
|                                          |                          |      |                         |                         |  |
|                                          |                          |      |                         | 🗲 Inapoi Inainte 🜩      |  |

Modalitate de plata si date cumparator (persoana juridica)

Daca beneficiarul doreste sa achite contravaloarea cosului de cumparaturi cu cash, utilizatorul trebuie sa selecteze optiunea "Cash". Pentru plata cu ordin de plata, trebuie selectata optiunea "Ordin de plata". Pentru plata prin card, se selecteaza optiunea Card. Pentru plata prin C.E.C se bifeaza optiunea C.E.C

**Nota**: In cazul in care punctul de lucru curent apartine CNAIR si se afla la frontiera, aplicatia permite utilizatorului selectarea valutei in care doreste generarea facturii din lista numita "Valuta".

Informarea clientului cu privire la contravaloarea tranzactiei se poate realiza utilizand butonul numit *"Descarca document informativ"*, ce are drept efect generarea unui raport in cadrul caruia sunt prezentate informatii detaliate cu privire rovinietele ce urmeaza a fi emise (numar auto, categorie vehicul, durata si interval valabilitate, totalul cu TVA, valoarea TVA-ului si cursul de schimb valutar).

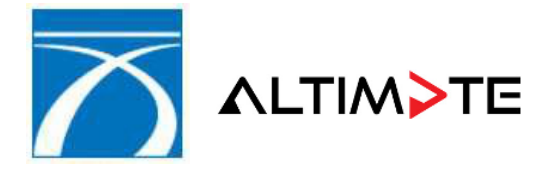

Pentru beneficiari cu statut de persoane juridice, se selecteaza optiunea "Persoana juridica" si se completeaza urmatoarele informatii:

- Denumire societate denumirea societatii cumparatoare
- CUI cod unic de identificare
- Banca denumirea bancii la care este deschis contul
- Cont IBAN
- Nr. reg comertului numarul de la registrul comertului
- Tara
- Judet/ district

Daca tara selectata anterior este Romania, se prezinta o lista de selectie ajudetului. Altfel, aceasta informatie se introduce manual.

- Localitate
   Daca s-a selectat un judet din Romania, localitatea va putea fi selectata dintr-o listade localitati existente in sistem. Altfel, localitatea se va introduce manual.
- Adresa

In cazul unor beneficiari cu statut de persoana fizica, se selecteaza optiunea "Persoana fizica" si se completeaza urmatoarele informatii:

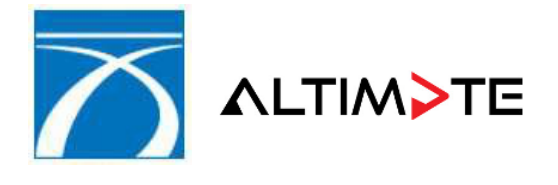

Datele ce trebuie specificate in cazul unei persoane fizice sunt:

- Nume/prenume numele complet
- CNP cod numeric personal
- Tara
- Judet/ district

Daca tara selectata anterior este Romania, se prezinta o lista de selectie a judetului. Altfel, aceasta informatie se introduce manual.

Localitate

Daca s-a selectat un judet din Romania, localitatea va putea fi selectata dintr-o lista de localitati existente in sistem. Altfel, aceasta informatie se va introduce manual.

Adresa

In cazul in care, in cadrul unei tranzactii - exista **cel putin o rovinieta cu valabilitate mai mare sau egala cu 30 de zile**, in afara de informatiile mentionate mai sus, in zona <Date platitor > se vor completa si urmatoarele informatii:

- "Doresc primirea unei notificari cu privire la expirarea valabilitatii rovinietelor cu valabilitate mai mare sau egala cu 30 zile"->Da /Nu
- Adresa email

| $\land$ | <b>∧</b> LTI                                                                                                    | M>TE                                                                                                    | ACHIZ<br>PRC<br>PREST | ZITOR:<br>DIECT:<br>ATOR:                | COMPANIA NATI<br>INFRASTRUCTUF<br>Implementare S<br>Gestiune, Monit<br>ALTIMATE S.A. | ONALA DE ADMINIST<br>RII RUTIERE S.A, (C.N.<br>istem Informatic de I<br>orizare si Control a F | RARE A<br>.A.I.R. S.A.)<br>Emitere,<br>tovinietei |
|---------|----------------------------------------------------------------------------------------------------|----------------------------------------------------------------------------------------------------|-----------------------|------------------------------------------|--------------------------------------------------------------------------------------|------------------------------------------------------------------------------------------------|---------------------------------------------------|
| ACHIZ   | ZITIE ROVINIETE >> D                                                                                                    | ATE PLATA                                                                                                    |                       |                                          |                                                                                      |                                                                                                |                                                   |
|         | Acasa<br>Achizitie roviniete<br>Modificare numar<br>Lista tranzactii<br>efectuate<br>Raport activitate<br>Schimbare parola<br>Deconectare | Alegere modalitate plata<br>Modalitate de plata:<br>Valuta:<br>Date platitor<br>O Persoana fízica<br>Denumire societate: | Cash     RON          | <ul> <li>Ordin</li> <li>Ordin</li> </ul> | de plata 🕜 Card<br>💌                                                                 | O C.E.C.<br>Descarca copie partener                                                            |                                                   |
|         |                                                                                                    | CUI:<br>Banca:<br>Cont IBAN:<br>Nr. reg comertului:<br>Tara:                                                             |                       |                                          |                                                                                      |                                                                                                |                                                   |
|         |                                                                                                    | Judet / District:<br>Localitate:<br>Adresa:<br>Doresc primirea unei notificari<br>cu 30 zile                             | cu privire la expirar | ea valabilita                            | tii rovinietelor cu valabilita                                                       | ate mai mare sau egala                                                                         |                                                   |
|         |                                                                                                    | Da     Email:     Alte date contact                                                                                      | (                     | ) Nu                                     |                                                                                      |                                                                                                |                                                   |
|         |                                                                                                    | Fax:                                                                                                    |                       |                                          |                                                                                      | 💠 Inapoi                                                                                       |                                                   |

In acest caz descarcarea documentului Copie partener, va fi posibila doar daca:

- S-a aduagat o adresa de email in campul "Email" la selectarea optiunii DA -> Doresc primirea unei notificari cu privire la expirarea rovinietei. Sau
- S-a selectat optiune de NU -> doresc primirea unei notificari la expirarea rovinietei (astfel campul Email nu mai este afista)

Daca conditiile de mai sus au fost indeplinite, functia "Descarca copie partener" - va fi diponibila pentru emiterea documentului justificativ.

1. In cazul in care utilizatorul nu opteaza pentru transmiterea unei notificari cu privire la expirarea valabilitatii rovinietei, pe documentele justificative (Copie partener/ Copie client), se va regasi urmatorul mesaj: "Nu doresc primirea unei notificari cu privire la expirarea valabilitatii roviniete

| $\sim$              |                                   | M>T                                                                                                    | E             | ACHIZITOR:<br>PROIECT: | COMPANI<br>INFRASTF<br>Implemer<br>Gestiune | A NATIONAL<br>RUCTURII RU<br>ntare Sistem<br>, Monitorizar | A DE ADMINIS<br>TIERE S.A, (C<br>Informatic de<br>e si Control a | STRARE A<br>.N.A.I.R. S./<br>e Emitere,<br>a Roviniete | ۹.)<br>i |
|---------------------|-----------------------------------|----------------------------------------------------------------------------------------------------|---------------|------------------------|---------------------------------------------|------------------------------------------------------------|------------------------------------------------------------------|--------------------------------------------------------|----------|
|                     |                                   |                                                                                                    |               | PRESTATOR:             | ALTIMAT                                     | E S.A.                                                     |                                                                  |                                                        |          |
| $\overline{}$       | S.I.E.G.M.C.<br>Copy              | S.I.E.G.M.C.R Dovada/Counterfoil - Copie partener/Partner's Data initiere emitere: 04.05.2022 17:<br>Copy Operator: anto |               |                        |                                             |                                                            |                                                                  |                                                        |          |
|                     | C.N.A.I.R. / CN<br>Dinicu Golescu | AIR Suport                                                                                                    | esti, ROMANIA |                        |                                             | Serie unica tr                                             | Pag<br>anzactie: CNADN                                           | ı. 1 / 1<br>IR0198623365                               | ;        |
| Nr. auto            | Tara                              | Serie rovinieta                                                                                                    | Serie sasiu   | Categorie vehicul      | Durata<br>valabilitat                       | Data initiere<br>rovinieta *)                              | Data sfarsit<br>valabilitate                                     | Total cu<br>TVA                                        |          |
| Registration number | Country                           | Serial number                                                                                                    | VIN           | Туре                   | Validity                                    | Date of<br>Initiation                                      | End of Validity                                                  | Price with<br>VAT (RON)                                |          |

SERDDBD

| Total fara TVA:      | 29.10 RON                       |
|----------------------|---------------------------------|
| TVA:                 | 5.53 RON                        |
| Total:               | 34.63 RON                       |
| Curs valutar calcul: | 1 EUR = 4.9475 BON / 29.04.2022 |

Argentina

3113644901

ATENTIE!!! Pentru rovinieta ce se doreste a fi valabila incepand cu ziua curenta coloana "DATA INITIERE ROVINIETA" nu reprezinta data si ora intrarii in vigoare, ci reprezinta ultima inregistrare din cosul de cumparaturi. Data intrarii in vigoare a rovinietei este cea inscrisa pe Copia Client in coloana "DATA START VALABILITATE", document emis ulterior certificarii dvs. prin semnatura a corectitudinii datelor. Daca in cosul de cumparaturi exista o rovinieta ce se doreste a fi valabila incepand cu ziua curenta iar finalizarea tranzactiei, respectiv emiterea Copiei Client nu se realizeaza in aceeasi zi calendaristica tranzactia de fata nu va putea fi efectuata.

A - A - Autoturisme

30 de zile

04.05.2022 17:09

Certific date client / I certify customer data

Nu doresc primirea unei notificari cu privire la expirarea valabilitatii rovinietei.

Semnatura client / Buyer stamp

B208ALT

Acest document nu reprezinta rovinieta valabila. Solicitati Copia client si factura fiscala. This document is not a valid vignette. Ask for Customer's copy and the invoice.

2. In cazul in care utilizatorul opteaza pentru transmiterea unei notificari pe email cu privire la expirarea valabilitatii rovinietei, pe documentele justificative se va regasi urmatorul mesaj: "Doresc primirea unei notificari cu privire la expirarea valabilitatii rovinietei la adresa de e-mail {@e-mail}."

|                                                                                         | S.I.E.G.M.<br>Copy                                                                             | C.R Dovada/C                                                                                                    | ounterfoil - Cop                                                                                         | pie partener/Part                                                                                              | ner's                                                              | Data in                                                       | itiere emitere: 04.                                                     | 05.2022 17:0                                   |
|-----------------------------------------------------------------------------------------|------------------------------------------------------------------------------------------------|----------------------------------------------------------------------------------------------------|----------------------------------------------------------------------------------------------------|----------------------------------------------------------------------------------------------------|--------------------------------------------------------------------|---------------------------------------------------------------|-------------------------------------------------------------------------|------------------------------------------------|
| $\sim$                                                                                  |                                                                                                |                                                                                                    |                                                                                                    |                                                                                                    |                                                                    |                                                               | Op                                                                      | erator: anton                                  |
|                                                                                         | C.N.A.I.R. / 0                                                                                 | CNAIR Suport                                                                                                    |                                                                                                    |                                                                                                    |                                                                    |                                                               | Pag                                                                     | . 1 /                                          |
|                                                                                         | Dinicu Goles                                                                                   | cu, Bucuresti, Bucure                                                                                             | sti, ROMANIA                                                                                             |                                                                                                    |                                                                    | Serie unica tr                                                | anzactie: CNADN                                                         | R019862336                                     |
| Nr. auto                                                                                | Tara                                                                                           | Serie rovinieta                                                                                                   | Serie sasiu                                                                                              | Categorie vehicul                                                                                              | Durata<br>valabilitat                                              | Data initiere<br>rovinieta *)                                 | Data sfarsit<br>valabilitate                                            | Total cu<br>TVA                                |
| Registration<br>number                                                                  | Country                                                                                        | Serial number                                                                                                    | VIN                                                                                                    | Туре                                                                                                    | Validity                                                           | Date of<br>Initiation                                         | End of Validity                                                         | Price with<br>VAT (RON)                        |
| B208ALT                                                                                 | Argentina                                                                                      | 3113644901                                                                                                    | SERDDBD                                                                                                  | A - A - Autoturisme                                                                                            | 30 de zile                                                         | 04.05.2022 17:09                                              | 02.06.2022 23:59                                                        | 34.63                                          |
| urs valutar calcu                                                                       | :                                                                                              | 1 EUR = 4.9475 RON                                                                                                | / 29.04.2022                                                                                             |                                                                                                    |                                                                    |                                                               |                                                                         |                                                |
| TENTIE!!! Pentru ro<br>Itima inregistrare dii<br>ertificarii dvs. prin s                | ovinieta ce se dorest<br>n cosul de cumparati<br>emnatura a corectitu<br>opiei Client nu se re | e a fi valabila incepand<br>uri. Data intrarii in vigoa<br>dinii datelor. Daca in co<br>alizeaza in aceeasi zi ca | cu ziua curenta coloan<br>re a rovinietei este cea<br>sul de cumparaturi exi<br>alendaristica tranzactia | a "DATA INITIERE ROV<br>a inscrisa pe Copia Client<br>sta o rovinieta ce se dore<br>de fata nu va putea fi eff | INIETA" nu rep<br>in coloana "DA<br>este a fi valabila<br>ectuata. | rezinta data si ora i<br>TA START VALAB<br>incepand cu ziua c | ntrarii in vigoare, ci i<br>ILITATE", documen<br>surenta iar finalizare | eprezinta<br>t emis ulterior<br>a tranzactiei, |
| espectiv emiterea C                                                                     |                                                                                                |                                                                                                    |                                                                                                    |                                                                                                    |                                                                    |                                                               |                                                                         |                                                |
| espectiv emiterea C<br>Sertific date client                                             | / I certify customer                                                                           | data                                                                                                    |                                                                                                    |                                                                                                    |                                                                    |                                                               |                                                                         |                                                |
| espectiv emiterea C<br>Sertific date client<br>Soresc primirea ur                       | / I certify customer<br>nei notificari cu priv                                                 | <sup>,</sup> data<br>⁄ire la expirarea valabi                                                                     | ilitatii rovinietelor cu                                                                                 | valabilitate mai mare s                                                                                        | au egala cu 3                                                      | 0 de zile la adresa                                           | a de email test@te                                                      | est.ro.                                        |
| espectiv emiterea C<br>Certific date client<br>)oresc primirea ur<br>Semnatura client / | / I certify customer<br>nei notificari cu priv<br><u>Buyer stamp</u>                           | <sup>,</sup> data<br>rire la expirarea valabi                                                                     | ilitatii rovinietelor cu                                                                                 | valabilitate mai mare s                                                                                        | au egala cu 3                                                      | 0 de zile la adresa                                           | a de email test@te                                                      | est.ro.                                        |

34.63

02.06.2022 23:59

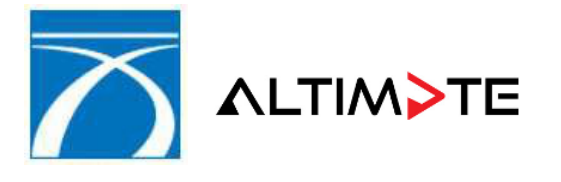

3. Document Copie Partener - emis pentru rovinietele cu o valabilitate mai mica de 30 zile (1-7 zile)

|                                                                                                    | S.I.E.G.M.C                                                                                                    | C.R Dovada/C         | ounterfoil - Co | pie partener/Part   | ner's                 | Data ir                       | iitiere emitere: 04.         | 05.2022 22:08           |
|----------------------------------------------------------------------------------------------------|----------------------------------------------------------------------------------------------------|----------------------|-----------------|---------------------|-----------------------|-------------------------------|------------------------------|-------------------------|
| $\sim$                                                                                                    | Сору                                                                                                    |                      |                 |                     | Op                    | perator: antong               |                              |                         |
|                                                                                                    | C.N.A.I.R. / C                                                                                                    | NAIR Suport          |                 |                     |                       |                               | Paç                          | g. 1 / 1                |
|                                                                                                    | Dinicu Golesc                                                                                                    | u, Bucuresti, Bucure | sti, ROMANIA    |                     |                       | Serie unica ti                | ranzactie: CNADN             | IR0198623394            |
| Nr. auto                                                                                                    | Tara                                                                                                    | Serie rovinieta      | Serie sasiu     | Categorie vehicul   | Durata<br>valabilitat | Data initiere<br>rovinieta *) | Data sfarsit<br>valabilitate | Total cu<br>TVA         |
| Registration number                                                                                                    | Country                                                                                                    | Serial number        | VIN             | Туре                | Validity              | Date of<br>Initiation         | End of Validity              | Price with<br>VAT (RON) |
| AUTO123                                                                                                    | Canada                                                                                                    | 21074361735          |                 | A - A - Autoturisme | 7 zile                | 04.05.2022 22:08              | 10.05.2022 23:59             | 14.84                   |
| Total fara TVA:       12.47 RON         TVA:       2.37 RON         Total:       14.84 RON         Curs valutar calcul:       1 EUR = 4.9475 RON / 29.04.2022         ATENTIE!!! Pentru rovinieta ce se doreste a fi valabila incepand cu ziua curenta coloana "DATA INITIERE ROVINIETA" nu reprezinta data si ora intrarii in vigoare, ci reprezinta ulterior certificarii dvs. prin sematura a corectitudenii datelor. Daca in cosul de cumparaturi exista o rovinieta e se doreste a fi valabila incepand cu ziua curenta coloana "DATA INITIERE ROVINIETA" nu reprezinta data si ora intrarii in vigoare, ci reprezinta ulterior certificarii dvs. prin sematura a corectitudenii datelor. Daca in cosul de cumparaturi exista o rovinieta ce se doreste a fi valabila incepand cu ziua curenta in cosul de cumparaturi exista o rovinieta ce se doreste a fi valabila incepand cu ziua curenta intraristi a runzactia de fata nu va putea fi efectuata.         Certific date client / l certify customer data |                                                                                                    |                      |                 |                     |                       |                               |                              |                         |
| Semnatura client                                                                                                    | / Buyer stamp                                                                                                    |                      |                 |                     |                       |                               |                              |                         |
| Acest document r<br>This document is                                                                                                    | Acest document nu reprezinta rovinieta valabila. Solicitati Copia client si factura fiscala.<br>This document is not a valid vignette. Ask for Customer's copy and the invoice. |                      |                 |                     |                       |                               |                              |                         |

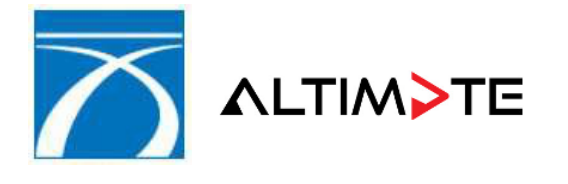

| ACHIZITOR: | COMPANIA NATIONALA DE ADMINISTRARE A<br>INFRASTRUCTURII RUTIERE S.A, (C.N.A.I.R. S.A.)       |
|------------|----------------------------------------------------------------------------------------------|
| PROIECT:   | Implementare Sistem Informatic de Emitere,<br>Gestiune, Monitorizare si Control a Rovinietei |
| PRESTATOR: | ALTIMATE S.A.                                                                                |

Continuarea tranzactiei curente se realizeaza apasand butonul "Inainte" ->

Utilizatorul va fi redirectionat in fereastra -> "Finalizare Tranzactie", in cadrul careia sunt afisate o serie de informatii totalizatoare aferente tranzactiei curente.

| ACHIZITIE ROVINIETE >>                                    | INALIZARE TRANZACTIE       |                     |                             |                                               |
|-----------------------------------------------------------|----------------------------|---------------------|-----------------------------|-----------------------------------------------|
| ▶ Acasa                                                   |                            |                     |                             |                                               |
| Achizitie roviniete     Modificare numar                  | Delegat factura            |                     |                             |                                               |
| <ul> <li>Lista tranzactii<br/>efectuate</li> </ul>        | Nume:                      | PRIN CORESPONDENTA  | Numari                      |                                               |
| ▶ Raport activitate                                       | Eliberat de:               |                     | Numar.                      |                                               |
| <ul> <li>Schimbare parola</li> <li>Deconectare</li> </ul> | Mijloc de transport:       |                     | Numar:                      |                                               |
|                                                           | Data:                      | 04-05-2022          | Ora:                        |                                               |
|                                                           | Roviniete                  |                     |                             |                                               |
|                                                           | Categorie vehicul          | Durata valabilitate | Cantitate                   | Tarif cu TVA                                  |
|                                                           | Pagina 1                   | din 1 🕨 🕅 😂         |                             | Afisam obiectele 1 - 1 din 1                  |
|                                                           | Total de plata cu TVA:     | 34.63 RON           | ele din cosul de cumparatur | i pe server. Odata validate, caracteristicile |
|                                                           | rovinietelor nu mai pot fi | modificate!         | ele un cosul de cumparatur  |                                               |
|                                                           |                            |                     |                             | 🗲 Inapoi Finalizare 🔖                         |

Finalizare tranzactie

Tabelul numit "Roviniete" > prezinta o situatie statistica a numarului de roviniete emise in cadrul tranzactiei curente si a valorii totale cu TVA a acestora, detaliata la nivelul fiecarui tip de rovinieta.

Elementul numit "Total de plata cu TVA" contine totalul general al tranzactiei efectuate, exprimat in valuta de referinta valida la momentul curent (de exemplu, in RON).

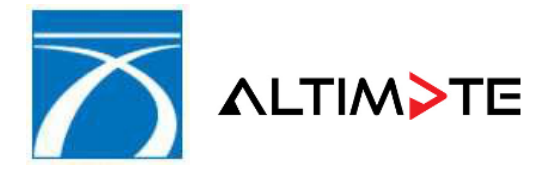

| ACHIZITOR: | COMPANIA NATIONALA DE ADMINISTRARE A<br>INFRASTRUCTURII RUTIERE S.A, (C.N.A.I.R. S.A.)       |
|------------|----------------------------------------------------------------------------------------------|
| PROIECT:   | Implementare Sistem Informatic de Emitere,<br>Gestiune, Monitorizare si Control a Rovinietei |
| PRESTATOR: | ALTIMATE S.A.                                                                                |

**Nota**: In situatia in care utilizatorul curent apartine unui alt partener decat CNAIR, este obligatorie specificarea seriei si a numarului de factura generat in sistemele informatice externe. Seria facturii se introduce in elementul "Serie factura", iar numarul de factura se completeaza in campul "Numar factura

Finalizarea tranzactiei curente se efectueaza prin apasarea butonului Finalizare >>>, ceea ce va avea drept efect afisarea ferestrei *"Finalizare Tranzactie"* 

| ACHIZITIE ROVINIETE >> FINALIZARE TRANZACTIE                                                                                                    |  |  |  |  |  |  |  |  |
|----------------------------------------------------------------------------------------------------|--|--|--|--|--|--|--|--|
| <ul> <li>Acasa</li> <li>Achizitie roviniete</li> <li>Achizitie roviniete</li> <li>Achizitie roviniete</li> <li>Modificare numar</li> <li>Lista tranzactii<br/>efectuate</li> <li>* fisierul cu lista rovinietelor in format CSV (descarcare)<br/>* factura fiscala 999999 2200000131 (descarcare)<br/>* copie client, in format PDF, continand detaliile tranzactiei (descarcare)</li> <li>* Copie client, in format PDF, continand detaliile tranzactiei (descarcare)</li> <li>* Schimbare parola</li> <li>&gt; Deconectare</li> </ul> |  |  |  |  |  |  |  |  |

Descarcare documente aferente tranzactiei finalizate

Utilizatorului i se va oferi posibilitatea descarcarii a unui set de documente:

- Lista rovinietelor emise, salvate in fisier extern de format csv
- Documentul informativ copie client (in format pdf)
- Factura fiscala

Salvarea in fisiere externe a documentelor respective se efectueaza prin apasarea butoanelor>"descarcare" afisate in dreptul fiecaruia.

Nota: Pe documentul justificativ "Copie Client" descarcat la finaizarea tranzactiei - se va regasi acelasi mesaj cu privire la primirea unei notificari pe email la expirarea valabilitatii rovinietei -> in conformitate cu documentele "Copie Partener".

In cazul in care rovinietele achizitionate au o valabiltate mai mica de 30 zile (1-7 zile) - pe documentele jutificative nu se va afisa mesajul cu privire la notificare -> si raman similare cu cele utilizate pana in acest moment.

1 - Copie client - pentru *"Doresc primirea unei notificari cu privire la expirarea valabilitatii rovinietei la adresa de e-mail <u>test@test.ro</u>."* 

| $\overline{\mathbf{x}}$                                         |                        |                          |                                                            | ACHIZITOR:               | COMPA<br>INFRAS                                                      | NIA NATIONA<br>TRUCTURII R   | LA DE ADMIN<br>UTIERE S.A, ( | IISTRARE A<br>C.N.A.I.R. S |  |
|-----------------------------------------------------------------|------------------------|--------------------------|------------------------------------------------------------|--------------------------|----------------------------------------------------------------------|------------------------------|------------------------------|----------------------------|--|
|                                                                 | ∧LTIM>TE               |                          |                                                            | PROIECT:                 | IECT: Implementare Sistem Informat<br>Gestiune, Monitorizare si Conf |                              |                              |                            |  |
|                                                                 |                        |                          |                                                            | PRESTATOR:               | ALTIM                                                                | ATE S.A.                     |                              |                            |  |
|                                                                 | S.I.E.G.M.             | C.R Dovada/Co            | ounterfoil - Co                                            | pie client/Custon        | ner's                                                                |                              | Data emitere: 13.            | 01.2022 10:42              |  |
| $\sim$                                                          | Сору                   |                          |                                                            |                          |                                                                      |                              | Op                           | erator: antong             |  |
|                                                                 | C.N.A.I.R. / 0         | CNAIR Suport             |                                                            |                          |                                                                      |                              | Pag                          | .1/1                       |  |
|                                                                 | Dinicu Goles           | cu, Bucuresti, Bucures   | sti, ROMANIA                                               |                          |                                                                      | Serie unica tr               | anzactie: CNADN              | R0198618761                |  |
| Nr. auto                                                        | Tara                   | Serie rovinieta          | Serie sasiu                                                | Categorie vehicul        | Durata<br>valabilitat                                                | Data inceput<br>valabilitate | Data sfarsit<br>valabilitate | Total cu<br>TVA            |  |
| Registration<br>number                                          | Country                | Serial number            | VIN                                                        | Туре                     | Validity                                                             | Start of Validity            | End of Validity              | Price with<br>VAT (RON)    |  |
| TESTA9013                                                       | Canada                 | 4104600981               | TESTA9013                                                  | A - A - Autoturisme      | 90 zile                                                              | 13.01.2022 10:42             | 12.04.2022 23:59             | 64.33                      |  |
| Total fara TVA:<br>TVA:<br><b>Total:</b><br>Curs valutar calcul | :                      | 1 EUR = 4.9486 RON       | 54.06 RON<br>10.27 RON<br><b>64.33 RON</b><br>/ 31.12.2021 |                          |                                                                      |                              |                              |                            |  |
| Doresc primirea un                                              | nei notificari cu priv | vire la expirarea valabi | litatii rovinietelor cu                                    | valabilitate mai mare s  | au egala cu 3                                                        | 0 de zile la adresa          | a de email test@g            | mail.ro.                   |  |
| A se nastra impreu                                              | na cu factura fisca    | alal/Keen it along with  | <u>Semnatu</u>                                             | ra vanzator / Seller sta | <u>Imp</u>                                                           |                              |                              |                            |  |
|                                                                 |                        | ala meep it along with   |                                                            |                          |                                                                      |                              |                              |                            |  |
|                                                                 |                        |                          |                                                            |                          |                                                                      |                              |                              |                            |  |
|                                                                 |                        |                          |                                                            |                          |                                                                      |                              |                              |                            |  |
|                                                                 |                        |                          |                                                            |                          |                                                                      |                              |                              |                            |  |

2 -> Copie client - pentru: "*Nu doresc primirea unei notificari cu privire la expirarea valabilitatii rovinietei*".

|                                                                 | S.I.E.G.M.C<br>Copy                                                                                                    | C.R Dovada/C         | ounterfoil - Cop | bie client/Custom                                                                                                    | ner's                 |                              | Data emitere: 13.            | 01.2022 17:02           |
|-----------------------------------------------------------------|----------------------------------------------------------------------------------------------------|----------------------|------------------|----------------------------------------------------------------------------------------------------|-----------------------|------------------------------|------------------------------|-------------------------|
|                                                                 |                                                                                                    |                      |                  |                                                                                                    |                       |                              | Op                           | erator: antong          |
|                                                                 | C.N.A.I.R. / C                                                                                                    |                      |                  |                                                                                                    |                       | Corio unico tr               | Pag                          |                         |
|                                                                 | Dinicu Golesc                                                                                                    | u, Bucuresti, Bucure | sti, ROMANIA     |                                                                                                    |                       | Serie unica tr               | anzactie: CNADN              | HU190010/02             |
| Nr. auto                                                        | Tara                                                                                                    | Serie rovinieta      | Serie sasiu      | Categorie vehicul                                                                                                    | Durata<br>valabilitat | Data inceput<br>valabilitate | Data sfarsit<br>valabilitate | Total cu<br>TVA         |
| Registration<br>number                                          | Country                                                                                                    | Serial number        | VIN              | Туре                                                                                                    | Validity              | Start of Validity            | End of Validity              | Price with<br>VAT (RON) |
| TESTC90                                                         | Cehia                                                                                                    | 4300066074           | TESTC90          | C - C-Marfa<br>3.5t <mtma<=7.5 t<="" td=""><td>90 zile</td><td>13.01.2022 17:02</td><td>12.04.2022 23:59</td><td>455.27</td></mtma<=7.5> | 90 zile               | 13.01.2022 17:02             | 12.04.2022 23:59             | 455.27                  |
| <b>Total:</b><br>Curs valutar calcu<br>Nu doresc primire        | Total:     455.27 RON       Curs valutar calcul:     1 EUR = 4.9486 RON / 31.12.2021       Nu doresc primirea unei notificari cu privire la expirarea valabilitatii rovinietei. |                      |                  |                                                                                                    |                       |                              |                              |                         |
| Semnatura vanzator / Seller stamp                               |                                                                                                    |                      |                  |                                                                                                    |                       |                              |                              |                         |
| A se pastra impreuna cu factura fiscala!/Keep it along with the |                                                                                                    |                      |                  |                                                                                                    |                       |                              |                              |                         |
|                                                                 |                                                                                                    |                      |                  |                                                                                                    |                       |                              |                              |                         |
|                                                                 |                                                                                                    |                      |                  |                                                                                                    |                       |                              |                              |                         |
|                                                                 |                                                                                                    |                      |                  |                                                                                                    |                       |                              |                              |                         |

3 -> Copie client - pentru rovinietele cu o valabilitate mai mica de 30 zile (produs 1-7 zile)

| $\overline{\mathbf{x}}$ |                     |                         |                 | ACHIZITOR:                | COMPA<br>INFRAS       | NIA NATIONA<br>TRUCTURII RI  | LA DE ADMIN<br>UTIERE S.A, ( | ISTRARE A<br>C.N.A.I.R. S |
|-------------------------|---------------------|-------------------------|-----------------|---------------------------|-----------------------|------------------------------|------------------------------|---------------------------|
|                         |                     |                         |                 | PROIECT:                  | Implem<br>Gestiur     | le Emitere,<br>a Rovinietei  |                              |                           |
|                         |                     |                         |                 | PRESTATOR:                | ALTIMA                | ATE S.A.                     |                              |                           |
|                         | S.I.E.G.M.          | .C.R Dovada/Co          | ounterfoil - Co | pie client/Custom         | ier's                 |                              | Data emitere: 04.            | 05.2022 22:45             |
| $\sim$                  | Сору                |                         |                 |                           |                       |                              | Op                           | erator: antong            |
|                         | C.N.A.I.R. /        | CNAIR Suport            |                 |                           |                       |                              | Pag                          | .1/1                      |
|                         | Dinicu Goles        | scu, Bucuresti, Bucures | sti, ROMANIA    |                           |                       | Serie unica tr               | anzactie: CNADN              | R0198623394               |
| Nr. auto                | Tara                | Serie rovinieta         | Serie sasiu     | Categorie vehicul         | Durata<br>valabilitat | Data inceput<br>valabilitate | Data sfarsit<br>valabilitate | Total cu<br>TVA           |
| Registration<br>number  | Country             | Serial number           | VIN             | Туре                      | Validity              | Start of Validity            | End of Validity              | Price with<br>VAT (RON)   |
| AUTO03                  | Canada              | 21074361739             |                 | A - A - Autoturisme       | 7 zile                | 04.05.2022 22:45             | 10.05.2022 23:59             | 14.84                     |
|                         |                     |                         |                 |                           |                       |                              |                              |                           |
| Total fara TVA:         |                     |                         | 12.47 RON       |                           |                       |                              |                              |                           |
| TVA:                    |                     |                         | 2.37 RON        |                           |                       |                              |                              |                           |
| Total:                  |                     |                         | 14.84 RON       |                           |                       |                              |                              |                           |
| Curs valutar calcul     | :                   | 1 EUR = 4.9475 RON      | / 29.04.2022    |                           |                       |                              |                              |                           |
|                         |                     |                         |                 |                           |                       |                              |                              |                           |
|                         |                     |                         |                 |                           |                       |                              |                              |                           |
|                         |                     |                         | Semnatu         | ira vanzator / Seller sta | mp                    |                              |                              |                           |
|                         |                     |                         |                 |                           |                       |                              |                              |                           |
| A se pastra impreu      | ina cu factura fisc | ala!/Keep it along with | the             |                           |                       |                              |                              |                           |
|                         |                     |                         |                 |                           |                       |                              |                              |                           |
|                         |                     |                         |                 |                           |                       |                              |                              |                           |
|                         |                     |                         |                 |                           |                       |                              |                              |                           |
|                         |                     |                         |                 |                           |                       |                              |                              |                           |

# 5.1.2 Achizitie roviniete prin importul unui fisier extern

Aceasta functionalitate permite importul rovinietelor dintr-un fisier de date extern. Numarul maxim de linii admis pentru acest fisier este de: 100, importul nu va putea fi efectuat daca acest numar este depasit.

Pentru a accesa functionalitatea de import al unui fisier extern, utilizatorul trebuie sa apese pe "Achizitie roviniete" din meniul aplicatiei -> ceea ce va avea drept efect afisarea ferestrei -> "Import Roviniete".

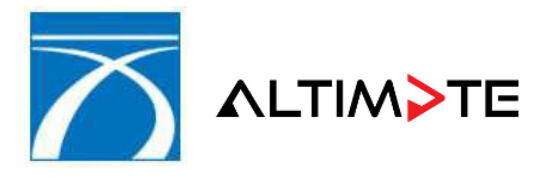

.

| ACHIZITOR: | COMPANIA NATIONALA DE ADMINISTRARE A<br>INFRASTRUCTURII RUTIERE S.A, (C.N.A.I.R. S.A.)       |
|------------|----------------------------------------------------------------------------------------------|
| PROIECT:   | Implementare Sistem Informatic de Emitere,<br>Gestiune, Monitorizare si Control a Rovinietei |
| PRESTATOR: | ALTIMATE S.A.                                                                                |
|            |                                                                                              |

COS CUMPARATURI

Utilizarea butonului va duce la afisarea continutului cosului de

cumparaturi si va oferi, de asemenea, acces la functionalitatea de import fisiere prin prezenta butonului *"Import roviniete"* 

| 11   |         | and the state of the state of t |
|------|---------|----------------------------------------------------------------------------------------------------|
| 1.00 | import. | roviniete                                                                                                    |

Dupa selectarea fisierului extern de roviniete, initierea importului se realizeaza prin apasarea butonului *"Import roviniete"*.

|                                                                                                    | FORMATIC DE EMITERE, GESTIUNE,<br>ZARE ȘI CONTROL A ROVINIETEI                                       | utilizator: 1234<br>partener: TEST NOVENSYS<br>punct lucrum ACI ALBITA<br>versiune: 1.1-r517 |
|----------------------------------------------------------------------------------------------------|----------------------------------------------------------------------------------------------------|----------------------------------------------------------------------------------------------|
| ACHIZITIE ROVINIETE >>                                                                                                   | IMPORT ROVINIETE                                                                                     |                                                                                              |
| <ul> <li>Acasa</li> <li>Achizitie roviniete</li> <li>Modificare numar</li> <li>Lista tranzactii<br/>efectuate</li> </ul> | Fisier import: ATENTIE! Numarul de roviniete maxim ce poate fi adaugat in cos este de 600 roviniete. | Browse                                                                                       |
| <ul> <li>Raport activitate</li> <li>Deconectare</li> </ul>                                                               |                                                                                                    |                                                                                              |

Localizare fisier de import

Daca in fisierul sursa exista o linie pentru care oricare din conditiile obligatorii mentionate in anexa nueste indeplinita, aplicatia va afisa lista erorilor identificate -> cu urmatoarele detalii:

- numar curent (pozitia liniei in fisier)
- numar auto
- ▶ categorie
- durata
- ▶ data start
- ▶ mesaj eroare

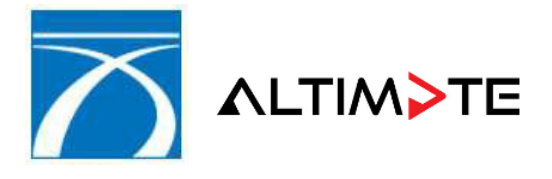

| ACHIZITOR: | COMPANIA NATIONALA DE ADMINISTRARE A           |
|------------|------------------------------------------------|
|            | INFRASTRUCTURII RUTIERE S.A. (C.N.A.I.R. S.A.) |

PROIECT: Implementare Sistem Informatic de Emitere, Gestiune, Monitorizare si Control a Rovinietei

PRESTATOR: ALTIMATE S.A.

| ista ero | <u>ori</u> |              |              |                     |                                             |
|----------|------------|--------------|--------------|---------------------|---------------------------------------------|
| Linie    | Numar auto | Categorie    | Valabilitate | Data start          | Eroare                                      |
| 1        | IS102XYZ   | A            | 3            | 17-09-2010 22:30:00 | Data Start in trecut fata de data curenta.  |
| 2        | IS103XYZ   | w0l0ahl48820 | NaN          | 3                   | Categorie nu este conforma sau lipseste.    |
| 2        | IS103XYZ   | w0l0ahl48820 | NaN          | 3                   | Valabilitatea nu este conforma sau lipseste |
| 2        | IS103XYZ   | w0l0ahl48820 | NaN          | 3                   | Codul de tara nu este printre codurile acce |
| 2        | IS103XYZ   | w0l0ahl48820 | NaN          | 3                   | Data Start nu respecta formatul.            |
| 3        | IS104XYZ   | A            | 3            | 17-09-2010 22:30:00 | Data Start in trecut fata de data curenta.  |
| 4        | PH305XYZ   | A            | 3            | 17-09-2010 22:30:00 | Data Start in trecut fata de data curenta.  |
| 5        | MM106XYZ   | w0l0ahl48820 | NaN          | 3                   | Categorie nu este conforma sau lipseste.    |
| 5        | MM106XYZ   | w0l0ahl48820 | NaN          | 3                   | Valabilitatea nu este conforma sau lipseste |
| 5        | MM106XYZ   | w0l0ahl48820 | NaN          | 3                   | Codul de tara nu este printre codurile acce |
| 5        | MM106XYZ   | w0l0ahl48820 | NaN          | 3                   | Data Start nu respecta formatul.            |
| 6        | MM107XYZ   | A            | 3            | 17-09-2010 22:30:00 | Data Start in trecut fata de data curenta.  |
| 7        | MM108XYZ   | A            | 3            | 17-09-2010 22:30:00 | Data Start in trecut fata de data curenta.  |
| 8        | MM109XYZ   | w0l0ahl48820 | NaN          | 3                   | Categorie nu este conforma sau lipseste.    |

Exemple de erori ce pot aparea la importul fisierului

In situatia in care importul fisierului a fost efectuat cu succes, aplicatia va afisa mesajul de confirmare" *S-au importat cu succes xx roviniete*" -> si va afisa continutul actualizat al cosului de cumparaturi.

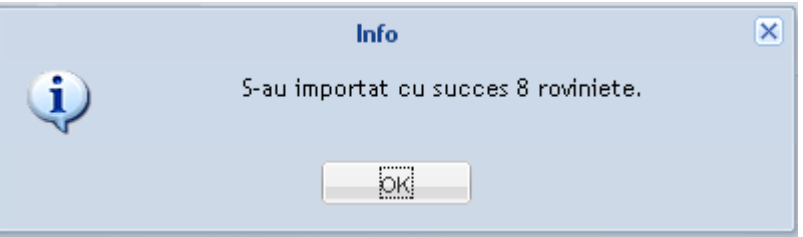

Mesaj de confirmare a succesului importului

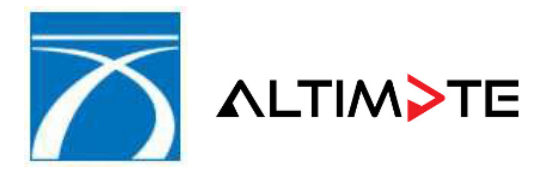

| ACHIZITOR: | COMPANIA NATIONALA DE ADMINISTRARE A<br>INFRASTRUCTURII RUTIERE S.A, (C.N.A.I.R. S.A.)       |
|------------|----------------------------------------------------------------------------------------------|
| PROIECT:   | Implementare Sistem Informatic de Emitere,<br>Gestiune, Monitorizare si Control a Rovinietei |

PRESTATOR: ALTIMATE S.A.

| asa Serie tra                               | anzactie:          | NOVEN5Y50001001013                                                                                                    |   |
|---------------------------------------------|--------------------|----------------------------------------------------------------------------------------------------|---|
| hizitie roviniete Status t                  | ranzactie:         | Nou                                                                                                    |   |
| ta tranzactii<br>ectuate<br>port activitate | CJ601              | EEE, categoria D 385.17 RON<br>valabilitate 30 de zile   valabila incepand cu 29-09-2010 00:00                             | × |
| conectare                                   | CJ602              | EEE, categoria D 385.17 RON valabilitate 30 de zile   valabila incepand cu 29-09-2010 00:00                                | × |
|                                             | CJ603<br>durata de | EEE, categoria D 385.17 RON valabilitate 30 de zile   valabila incepand cu 29-09-2010 00:00                                | × |
|                                             | durata de          | EEE, categoria D 385.17 RON valabilitate 30 de zile   valabilia incepand cu 29-09-2010 00:00                               | × |
|                                             | durata de          | EEE, categoria D       385.17 RON         valabilitate 30 de zile   valabila incepand cu 29-09-2010 00:00       385.17 RON | × |
|                                             | CJ606<br>durata de | EEE, categoria D 385.17 RON valabilitate 30 de zile   valabila incepand cu 29-09-2010 00:00                                | × |
|                                             | C J607             | EEE, categoria D 385 17 RON                                                                                                | • |
| Total de p                                  | olata: 3081.36 RC  | N                                                                                                    |   |

Continutul actualizat al cosului dupa importul cu succes

# 5.2 Lista tranzactii efectuate

Aplicatia permite utilizatorului autentificat sa vizualizeze lista tranzactiilor efectuate (finalizate) de catre punctul de lucru de care apartine.

Pentru a accesa aceasta functionalitate, utilizatorul va accesa *"Lista tranzactii efectuate"* din meniul principal al aplicatiei:

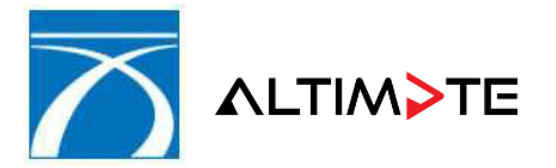

| ACHIZITOR: | COMPANIA NATIONALA DE ADMINISTRARE A            |
|------------|-------------------------------------------------|
|            | INFRASTRUCTURII RUTIERE S.A., (C.N.A.I.R. S.A.) |

PROIECT: Implementare Sistem Informatic de Emitere, Gestiune, Monitorizare si Control a Rovinietei

PRESTATOR: ALTIMATE S.A.

|                               |                                                                                                    | Serie rovinieta.                                                                                                    | Data emitere (de la)                                                        | ): Data emitere (la)     | ): Numar auto:                                          |      |
|-------------------------------|----------------------------------------------------------------------------------------------------|----------------------------------------------------------------------------------------------------|-----------------------------------------------------------------------------|--------------------------|---------------------------------------------------------|------|
|                               |                                                                                                    | _                                                                                                    | 30-11-2021                                                                  | 14-12-2021               |                                                         |      |
| Modificare numar              | Nume / Companie:                                                                                                    | CNP / CUI:                                                                                                    | Tip persoana:                                                               |                          |                                                         |      |
| Lista tranzactii<br>efectuate |                                                                                                    |                                                                                                    | Toti / Toate                                                                | *                        |                                                         |      |
| Raport activitate             | S Detalii roviniete                                                                                                  | Descarca fisier CSV   🛃 I                                                                                                    | Descarca factura   素 Des                                                    | carca copie partener   🍷 | Descarca copie client                                   |      |
| Schimbare parola              | Serie tranzactie                                                                                                    | Data emitere                                                                                                    | Nume / Companie                                                             | CNP / CUI                | Serie factura                                           | Num  |
| Deconectare                   | CNADNR0198617596                                                                                                    | 07.12.2021 11:00                                                                                                    | denumire                                                                    | 1111111111118            | 999999                                                  | 2100 |
| Jeconectare                   | CNADNR0198617811                                                                                                    | 13.12.2021 14:38                                                                                                    | nume                                                                        | 1223455                  | 999999                                                  | 210  |
|                               | CNADNR0198618012                                                                                                    | 13.12.2021 19:04                                                                                                    | nume nume                                                                   |                          | 999999                                                  | 210  |
|                               | CNADNR0198618040                                                                                                    | 13.12.2021 19:08                                                                                                    | nume                                                                        |                          | 999999                                                  | 210  |
|                               | CNADNR0198618041                                                                                                    | 14.12.2021 11:32                                                                                                    | Simion                                                                      | Diana                    | 999999                                                  | 210  |
|                               | CNADNR0198618075                                                                                                    | 14.12.2021 11:36                                                                                                    | Carp Gianina                                                                |                          | 999999                                                  | 210  |
|                               | CNADNR0198618076                                                                                                    | 14.12.2021 11:44                                                                                                    | Carp Gianina                                                                |                          | 999999                                                  | 210  |
|                               | CNADNR0198618077                                                                                                    | 14.12.2021 14:37                                                                                                    | Test Prenume                                                                |                          | 999999                                                  | 210  |
|                               | CNADNR0198618098                                                                                                    | 14.12.2021 14:39                                                                                                    | Test Plus 7                                                                 |                          | 999999                                                  | 210  |
|                               | CNADNR0198618111                                                                                                    | 14.12.2021 15:27                                                                                                    | Testplus 7 2                                                                |                          | 999999                                                  | 210  |
|                               | CNADNR0198618112                                                                                                    | 14.12.2021 15:29                                                                                                    | nume 123                                                                    |                          | 999999                                                  | 210  |
|                               | CNADNR0198618117                                                                                                    | 14.12.2021 15:51                                                                                                    | nume 123                                                                    |                          | 999999                                                  | 210  |
|                               | CNADNR0198618121                                                                                                    | 14.12.2021 16:09                                                                                                    | nume                                                                        |                          | 999999                                                  | 210  |
|                               | CNADNR0198618077<br>CNADNR0198618098<br>CNADNR0198618111<br>CNADNR0198618112<br>CNADNR0198618117<br>CNADNR0198618121 | 14.12.2021 14:37<br>14.12.2021 14:39<br>14.12.2021 15:27<br>14.12.2021 15:29<br>14.12.2021 15:51<br>14.12.2021 15:51<br>14.12.2021 16:09 | Test Prenume<br>Test Plus 7<br>Testplus 7 2<br>nume 123<br>nume 123<br>nume |                          | 999999<br>999999<br>999999<br>999999<br>999999<br>99999 |      |

#### Figura 5-23 – Lista tranzactii efectuate de punctul de lucru curent

In fereastra generata ca urmare a acestei actiuni, utilizatorul poate folosi oricare din criteriile de filtrare mentionate mai jos:

- Serie tranzactie seria tranzactiei (ce identifica un cos de cumparaturi)
- Serie rovinieta identifica tranzactiile pentru care s-au emis roviniete cu aceasta serie
- Data emiterii (de la) data emiterii tranzactiei (data start)
- Data emiterii (la) data emiterii tranzactiei (data stop)
- Numar auto identifica tranzactiile in care s-au emis roviniete pentru acest numar
- Nume / Companie identifica tranzactiile in care cumparatorul are acest Nume / Companie
- CNP / CUI identifica tranzactiile la care cumparatorul are acest CNP / CUI
- Tip persoana tipul beneficiarului (persoana fizica, persoana juridica)

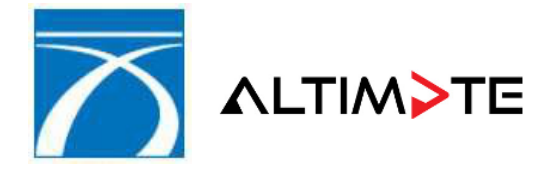

In lista tranzactiilor, filtrata conform oricaruia din criteriile mentionate mai sus, vor fi afisate urmatoarele informatii:

- Serie tranzactie
- Data emiterii
- Nume / Companie
- CNP / CUI
- Serie factura
- Nr. Roviniete (numarul total al rovinietelor generate in respectiva tranzactie)
- Total cu TVA (RON) unde RON reprezinta codul valutei de referinta

#### 5.2.1 Vizualizare detalii tranzactie

Prin selectarea unei tranzactii si prin apasarea butonului **Detalii roviniete**, aplicatia va genera fereastra "*Detalii tranzactie*" in cadrul careia utilizatorul poate vizualiza informatii cu privire la rovinieta emisa:

- Seria rovinietei
- Categoria vehiculului
- Data intrarii in vigoare a rovinietei
- Durata de valabilitate a rovinietei
- Contravaloarea rovinietei (in valuta de referinta)

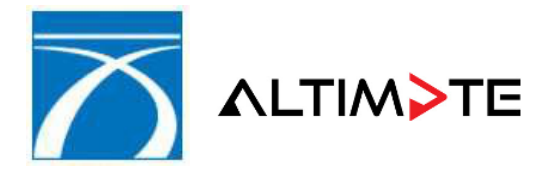

| ACHIZITOR: | COMPANIA NATIONALA DE ADMINISTRARE A<br>INFRASTRUCTURII RUTIERE S.A, (C.N.A.I.R. S.A.)       |
|------------|----------------------------------------------------------------------------------------------|
| PROIECT:   | Implementare Sistem Informatic de Emitere,<br>Gestiune, Monitorizare si Control a Rovinietei |
| PRESTATOR: | ALTIMATE S.A.                                                                                |

| ISTA TRANZACTII EFECTUAT      | TE >> DETALII TRANZAC | TTE               |                         |                     |                         |
|-------------------------------|-----------------------|-------------------|-------------------------|---------------------|-------------------------|
| 🕨 Acasa                       | Serie tranzactie:     | CNADNR019861811   | 11                      |                     |                         |
| Achizitie roviniete           | Status tranzactie:    | Activ             |                         |                     |                         |
| Modificare numar              | Serie rovinieta       | Categorie vehicul | Data intrare in vigoare | Durata valabilitate | Contravaloare rovinieta |
| Lista tranzactii<br>efectuate | 2214243058            | В                 | 31-12-2021 00:00        | 7 zile              | 29.69 RON               |
| Raport activitate             |                       |                   |                         |                     |                         |
| Schimbare parola              |                       |                   |                         |                     |                         |
| Deconectare                   |                       |                   |                         |                     |                         |
|                               |                       |                   |                         |                     |                         |
|                               |                       |                   |                         |                     |                         |
|                               |                       |                   |                         |                     |                         |
|                               |                       |                   |                         |                     |                         |
|                               |                       |                   |                         |                     |                         |
|                               |                       |                   |                         |                     |                         |
|                               |                       |                   |                         |                     |                         |
|                               |                       |                   |                         |                     |                         |
|                               |                       |                   |                         |                     |                         |
|                               |                       |                   |                         |                     | 🔶 Inapoi                |
|                               |                       |                   |                         |                     |                         |

Detaliile unei tranzactii efectuate (finalizate)

# 5.2.2 Descarcare fisier csv

Prin selectarea unei tranzactii si apasarea butonului Descarca fisier CSV, aplicatia va genera un fisier CSV.

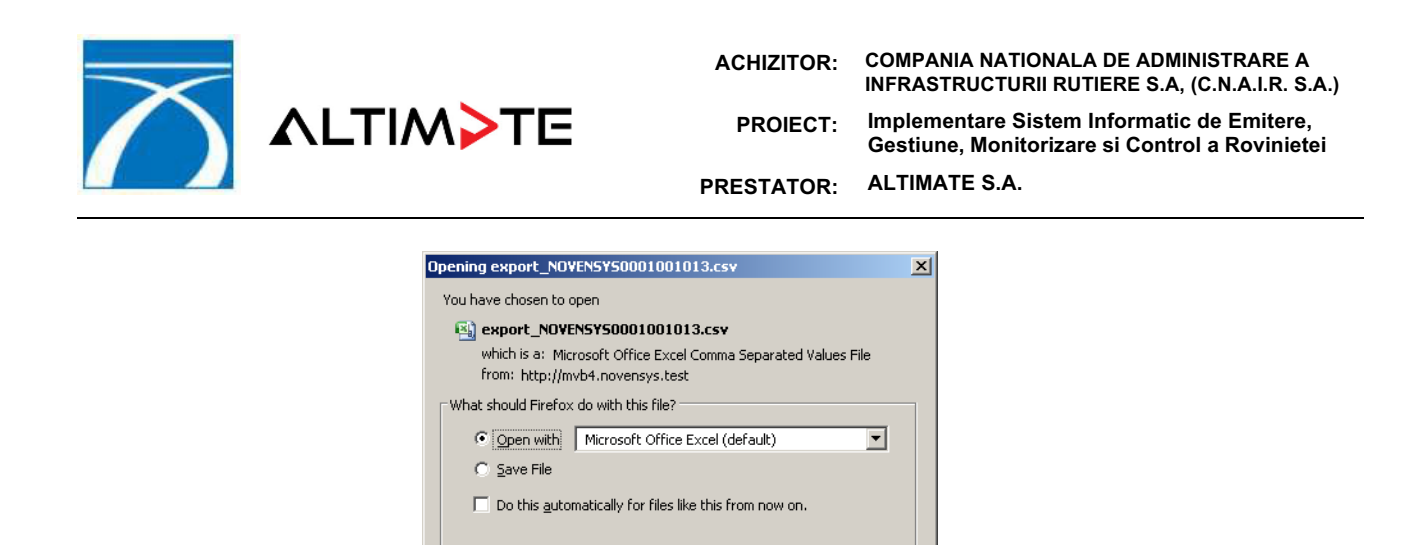

Salvare / deschidere fisier csv cu detaliile tranzactiei

OK Cancel

**Nota**: Numele fisierului astfel exportat va avea structura *export\_SERIE\_TRANZACTIE.csv*, unde SERIE\_TRANZACTIE va contine seria tranzactiei selectate anterior.

#### 5.2.3 Descarcare document informativ

Prin selectarea unei tranzactii si apasarea butonului **Descarca document informativ**, aplicatia va genera un document pdf.

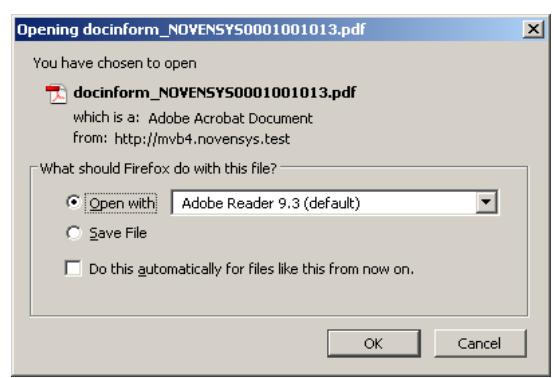

Salvare / deschidere fisier pdf cu detaliile si totalurile tranzactiei

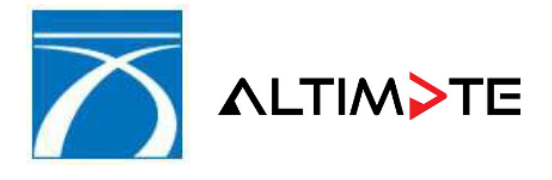

| ACHIZITOR: | COMPANIA NATIONALA DE ADMINISTRARE A<br>INFRASTRUCTURII RUTIERE S.A, (C.N.A.I.R. S.A.)       |
|------------|----------------------------------------------------------------------------------------------|
| PROIECT:   | Implementare Sistem Informatic de Emitere,<br>Gestiune, Monitorizare si Control a Rovinietei |
| PRESTATOR: | ALTIMATE S.A.                                                                                |

**Nota**: Numele fisierului astfel exportat va avea structura *docinform\_SERIE\_TRANZACTIE.pdf*, undeSERIE\_TRANZACTIE va contine seria tranzactiei selectate anterior.

#### 5.2.4 Descarcare factura

In situatia in care punctul de lucru curent apartine CNAIR, la finalizarea tranzactiei se va genera automat si o factura fiscala.

Prin selectarea unei tranzactii si apasarea butonului <sup>Secarca factura</sup>, utilizatorul va putea genera si descarca factura aferenta tranzactiei.

| Opening factura_NOVENSYS0001001013.pdf                 | X |
|--------------------------------------------------------|---|
| You have chosen to open                                |   |
| 🔂 factura_NOVENSYS0001001013.pdf                       |   |
| which is a: Adobe Acrobat Document                     |   |
| from: http://mvb4.novensys.test                        |   |
| What should Firefox do with this file?                 |   |
| Open with Adobe Reader 9.3 (default)                   |   |
| © ≦ave File                                            |   |
| Do this automatically for files like this from now on. |   |
|                                                        |   |
|                                                        |   |
| OK Cancel                                              |   |

Salvare / deschidere fisier pdf cu factura aferenta tranzactiei

**Nota**: specificarea valutei pentru facturare este obligatorie doar daca punctul de lucru curent apartine CNAIR si se afla intr-un punct de frontiera.

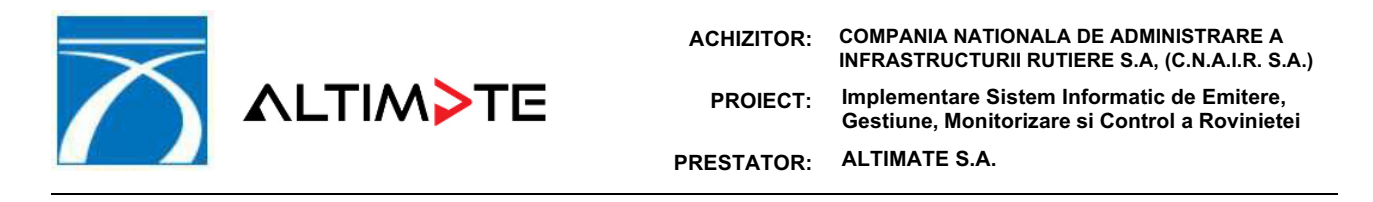

### 5.3 Raport de activitate

Aplicatia permite generarea unui raport de activitate, ce reprezinta un centralizator al tuturor rovinietelor emise intr-un interval de timp de punctul de lucru de care apartine utilizatorul curent.

Utilizatorul va accesa functionalitatea -> "Raport activitate" din meniul principa al aplicatiei. In noua fereastra generata, sunt afisate implicit datele aferente zilei curente.

| Data emitere(de la<br>01-12-2021 | ): Ora star                   | t:                                                                                   | Data emitere(la):                                                                                                    |                                                                                                    | 0                                                                                                    |                                                                                                    |
|----------------------------------|-------------------------------|--------------------------------------------------------------------------------------|----------------------------------------------------------------------------------------------------|----------------------------------------------------------------------------------------------------|----------------------------------------------------------------------------------------------------|----------------------------------------------------------------------------------------------------|
|                                  |                               | *                                                                                    | 28-12-2021                                                                                                    | •                                                                                                    | 23:59                                                                                                    | ~                                                                                                    |
| 📩 Exporta raport                 |                               |                                                                                      |                                                                                                    |                                                                                                    |                                                                                                    |                                                                                                    |
| Valuta                           | Modalitate plata              | Categorie                                                                            | Durata valabilitate                                                                                                    | Numar rovini                                                                                                    | iete T                                                                                                    | otal cu TVA                                                                                                    |
| RON                              | Card bancar                   | A                                                                                    | 7 zile                                                                                                    | 1                                                                                                    | 1                                                                                                    | 4.85                                                                                                    |
| RON                              | Cash                          | A                                                                                    | 7 zile                                                                                                    | 10                                                                                                    | 1                                                                                                    | 48.50                                                                                                    |
| RON                              | Cash                          | Α                                                                                    | 30 de zile                                                                                                    | 10                                                                                                    | 3                                                                                                    | 46.40                                                                                                    |
| RON                              | Cash                          | Α                                                                                    | 90 zile                                                                                                    | 2                                                                                                    | 1                                                                                                    | 28.68                                                                                                    |
| RON                              | Cash                          | В                                                                                    | 7 zile                                                                                                    | 1                                                                                                    | 2                                                                                                    | 9.69                                                                                                    |
|                                  |                               |                                                                                      |                                                                                                    |                                                                                                    |                                                                                                    |                                                                                                    |
|                                  | aluta<br>ON<br>ON<br>ON<br>ON | aluta Modalitate plata<br>ON Card bancar<br>ON Cash<br>ON Cash<br>ON Cash<br>ON Cash | Aluta     Modalitate plata     Categorie       ON     Card bancar     A       ON     Cash     A       ON     Cash     A       ON     Cash     B | AlutaModalitate plataCategorieDurata valabilitateONCard bancarA7 zileONCashA30 de zileONCashA90 zileONCashB7 zile | AlutaModalitate plataCategorieDurata valabilitateNumar roviniONCard bancarA7 zile1ONCashA30 de zile10ONCashA90 zile2ONCashB7 zile1 | AlutaModalitate plataCategorieDurata valabilitateNumar rovinieteTONCard bancarA7 zile11ONCashA30 de zile103ONCashA90 zile21ONCashB7 zile12 |

# Figura 5-28- Raport de activitate

Informatiile afisate in cadrul acestui raport sunt structurate sub forma unei statistici la nivel de:

- Valuta
- Modalitate de plata
- Categorie
- Durata valabilitate
- Numar roviniet
- Total cu TVA (exprimat in valuta de referinta)

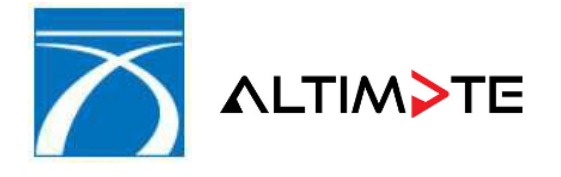

Pentru a vizualiza informatiile aferente altor criterii, utilizatorul poate folosi oricare din elementele:

- Data emitere (de la) se completeaza implicit cu data curenta
- Ora start se completeaza cu ora 00:00
- Data emitere (la) se completeaza implicit cu data curenta
- Ora stop se completeaza implicit cu ora 23:59

#### 5.3.1 Export pdf

Rezultatele returnate in urma filtrarii pot fi exportate in fisiere externe de tip pdf.

Pentru a exporta un raport de activitate, se filtreaza rezultatele conform criteriilor dorite si apoi se apasa butonul *"Exporta raport"* 

📩 Exporta raport

#### 5.4 Modificare numar

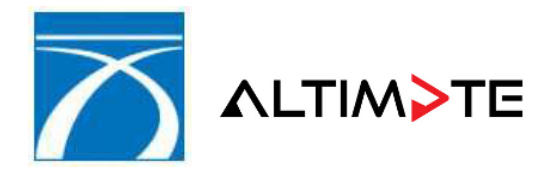

| ACHIZITOR: | COMPANIA NATIONALA DE ADMINISTRARE A<br>INFRASTRUCTURII RUTIERE S.A, (C.N.A.I.R. S.A.)       |
|------------|----------------------------------------------------------------------------------------------|
| PROIECT:   | Implementare Sistem Informatic de Emitere,<br>Gestiune, Monitorizare si Control a Rovinietei |
| PRESTATOR: | ALTIMATE S.A.                                                                                |

Aceasta functionalitate permite modificarea numarului auto dintr-o rovinieta emisa de punctul delucru curent in ultimile N minute (parametru configurabil). Numarul de minute trecut de la emiterea rovinietei pana la momentul in care se mai poate modifica numarul auto in aplicatia web este o setare de aplicatie de categorie "SETARI EMITERE", cu denumirea *"Numarul de minute trecut de la emiterea rovinietei pana la momentul in care se mai poate modifica numarul auto in aplicatia uto in aplicatia EMITERE PARTENERI".* 

Functionalitatea de modificare de numar va fi permisa in aplicatia EMITERE PARTENERI doar utilizatorilor care au rol de -> ROL\_WEB\_EMITERE\_PARTENER\_MODIFICARE\_NUMAR.

Pentru efectuarea corectiei de numar dintr-o rovinieta, se va accesa functionalitatea -> *"Modificare numar",* din meniul principal -> functionalitae vizibila doar utilizatorilor care au drept de modificare.

| MODIFICARE NUMAR >> N         | ODIFICARE NUMAR  |            |             |      |                   |        |          |
|-------------------------------|------------------|------------|-------------|------|-------------------|--------|----------|
| Acasa                         | Serie rovinieta: |            | Numar auto: |      |                   |        |          |
| Modificare numar              |                  |            |             |      | Cauta             |        |          |
| Lista tranzactii<br>efectuate | Nodificare       |            |             |      |                   |        |          |
| Raport activitate             | Serie rovinieta  | Numar auto | Serie sasiu | Tara | Categorie vehicul | Durata | Data sta |
| Schimbare parola              |                  |            |             |      |                   |        |          |
| Deconectare                   |                  |            |             |      |                   |        |          |
|                               |                  |            |             |      |                   |        |          |
|                               |                  |            |             |      |                   |        |          |
|                               |                  |            |             |      |                   |        |          |
|                               |                  |            |             |      |                   |        |          |
|                               |                  |            |             |      |                   |        |          |
|                               |                  |            |             |      |                   |        |          |
|                               |                  |            |             |      |                   |        |          |
|                               | Magina           | din 1 🕨 🕨  | R.          |      |                   |        |          |

Rezultatele respectivei cautari vor fi afisate sub forma unui tabel cu urmatoarele coloane:

- 1. Serie rovinieta
- 2. Numar auto
- 3. Serie sasiu
- 4. Tara
- 5. Categorie vehicul
- 6. Data start
- 7. Data stop

| $\overline{}$ |          | ACHIZITOR: | COMPANIA NATIONALA DE ADMINISTRARE A<br>INFRASTRUCTURII RUTIERE S.A, (C.N.A.I.R. S.A.)       |
|---------------|----------|------------|----------------------------------------------------------------------------------------------|
|               | ∧LTIM>TE | PROIECT:   | Implementare Sistem Informatic de Emitere,<br>Gestiune, Monitorizare si Control a Rovinietei |
|               |          | PRESTATOR: | ALTIMATE S.A.                                                                                |
|               |          |            |                                                                                              |

| Achizitie roviniete |                 |            | Numar auto:       |         |                   |            |         |
|---------------------|-----------------|------------|-------------------|---------|-------------------|------------|---------|
|                     |                 |            | 1                 |         | Cauta             |            |         |
| Aodificare numar    |                 |            |                   |         |                   |            |         |
| icto troppostil     | Nodificare      |            |                   |         |                   |            |         |
| fectuate            | Serie rovinieta | Numar auto | Serie sasiu       | Tara    | Categorie vehicul | Durata     | Data st |
| nort activitate     | 3100081007      | B88FFF     | W0L0TGF4815182931 | Romania | A                 | 30 de zile | 25-02-2 |
|                     |                 |            |                   |         |                   |            |         |
| conectare           |                 |            |                   |         |                   |            |         |
|                     |                 |            |                   |         |                   |            |         |
|                     |                 |            |                   |         |                   |            |         |
|                     |                 |            |                   |         |                   |            |         |
|                     |                 |            |                   |         |                   |            |         |
|                     |                 |            |                   |         |                   |            |         |
|                     |                 |            |                   |         |                   |            |         |
|                     |                 |            |                   |         |                   |            |         |
|                     |                 |            |                   |         |                   |            |         |
|                     |                 |            |                   |         |                   |            |         |
|                     |                 |            |                   |         |                   |            |         |
|                     |                 |            |                   |         |                   |            |         |
|                     |                 |            |                   |         |                   |            |         |
|                     |                 |            |                   |         |                   |            |         |

Figura 5-31 Modificare numar

Ulterior selectiei rovinietei dorite din lista si a apasarii butonului *"Modificare"*, se va prezenta fereastra *"Modificare"*, in cadrul careia este necesara specificarea noului numar auto si a seriei de sasiu corespunzatoare.

|                    | Modificare                                               |
|--------------------|----------------------------------------------------------|
| Numar auto VECHI:  | B88FFF                                                   |
| Serie sasiu VECHE: | WOLOTGF4815182931                                        |
| Numar auto NOU:    |                                                          |
| Serie sasiu NOUA:  |                                                          |
|                    | 🗲 Renunta 🛛 🔂 Tipareste copie partener 🔍 Corectie numar. |

Introducere numar auto nou si serie sasiu

Apasarea butonului "*Tipareste copiei partener*" va duce la afisarea unei ferestre de descarcarea unui fisier pdf continand copia "partener" a dovezii de modificare. Butonul *"Corectie numar*" va fi activat doar dupa apasarea butonului *"Tipareste copie partener*".

Nota:

Pe documentele justificative - Copie Partener si Copie Client -> rezultate in urma corectiei, se vor regasi mesajele cu privire la notificare expirare valabilitate rovinieta, in conformitate cu

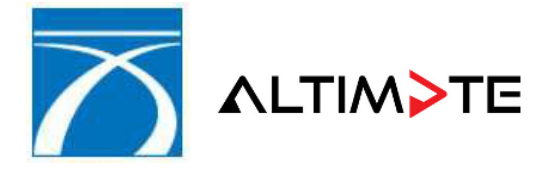

| ACHIZITOR: | COMPANIA NATIONALA DE ADMINISTRARE A<br>INFRASTRUCTURII RUTIERE S.A, (C.N.A.I.R. S.A.)       |
|------------|----------------------------------------------------------------------------------------------|
| PROIECT:   | Implementare Sistem Informatic de Emitere,<br>Gestiune, Monitorizare si Control a Rovinietei |
| PRESTATOR: | ALTIMATE S.A.                                                                                |

datele introduse la emiterea acesteia.

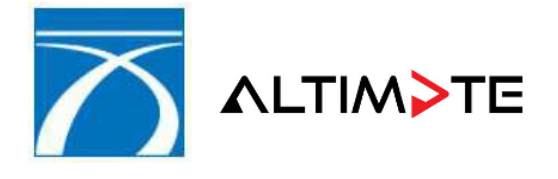

#### Exemplu format pentru dovada de modificare - Copie Partener

1 Doresc primirea unei notificari cu privire la expirarea valabilitatii rovinietei la adresa de e-mail test@test.ro."

#### C.N.A.I.R.

#### Novensys - Suport

Dinicu Golescu, Bucuresti, Bucuresti, ROMANIA

| CORECTIE NUMA                                                                                                    |                                                                          |
|----------------------------------------------------------------------------------------------------|--------------------------------------------------------------------------|
| Dovada / Coun                                                                                                    | terfoil                                                                  |
| Copie partener / Par                                                                                                    | tner's copy                                                              |
| Incepand cu data:                                                                                                    | 04.01.2022 17:42                                                         |
| se transfera valabilitatea rovin                                                                                           | ietei cu seria:                                                          |
|                                                                                                    | 4104600974                                                               |
| de la numarul auto:                                                                                                    | RBT123                                                                   |
| la numarul auto:                                                                                                    | RBT1234                                                                  |
| Nr. auto / Registration<br>number:                                                                                         | RBT1234                                                                  |
| Serie sasiu / V.I.N.:                                                                                                    | TST                                                                      |
| Tara / Country:                                                                                                    | Albania (AL)                                                             |
| Tip / Type:                                                                                                    | A - Autoturisme                                                          |
| Pret / Price: 64                                                                                                    | .33 RON (13.00 EUR)                                                      |
| Curs: 1 EUR = 4.94                                                                                                    | 486 RON / 31.12.2021                                                     |
| Valabil de la / Start of Validity:                                                                                         | 04.01.2022 16:59                                                         |
| Pana la / End of Validity:                                                                                                 | 03.04.2022 23:59                                                         |
| ID tranzactie / Transaction ID:                                                                                            | CNADNR0198618615                                                         |
| Serie / Serial Number:                                                                                                    | 4104600974                                                               |
| A se pastra un an de la<br>Keep it for 1 year afte                                                                         | data expirarii!<br>r expiration !                                        |
| Doresc primirea unei notifi<br>expirarea valabilitatii rovini<br>valabilitate mai mare sau e<br>la adresa de email email t | cari cu privire la<br>etelor cu<br>egala cu 30 de zile<br>est@gmail.com. |

Certific date client / I certify customer data

Acest document nu reprezinta corectia numarului de inmatriculare. Solicitati documentul Copie client - corectie numar auto/ This document is not a valid correction of registration number. Ask for Customer's copy - registration number correction

Semnatura client / Buyer stamp Operator: antong Data: 04.01.2022 17:42 \*\*\* BON NEFISCAL \*\*\*

2 "Nu doresc primirea unei notificari cu privire la expirarea valabilitatii rovinietei".

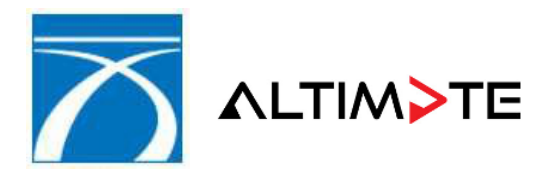

ACHIZITOR: COMPANIA NATIONALA DE ADMINISTRARE A INFRASTRUCTURII RUTIERE S.A, (C.N.A.I.R. S.A.)

PROIECT: Implementare Sistem Informatic de Emitere, Gestiune, Monitorizare si Control a Rovinietei

PRESTATOR: ALTIMATE S.A.

#### C.N.A.I.R.

#### **Novensys - Suport**

Dinicu Golescu, Bucuresti, Bucuresti, ROMANIA

# CORECTIE NUMAR AUTO

#### Dovada / Counterfoil

#### Copie partener / Partner's copy

| Incepand cu data:                 | 04.01.2022 17:48 |
|-----------------------------------|------------------|
| se transfera valabilitatea rovini | etei cu seria:   |
|                                   |                  |

|                                    | 4104600974              |
|------------------------------------|-------------------------|
| de la numarul auto:                | RBT123456               |
| la numarul auto:                   | RBT1234                 |
| Nr. auto / Registration<br>number: | RBT1234                 |
| Serie sasiu / V.I.N.:              | TST                     |
| Tara / Country:                    | Albania (AL)            |
| Tip / Type:                        | A - Autoturisme         |
| Pret / Price:                      | 64.33 RON (13.00 EUR)   |
| Curs: 1 EUR = 4                    | 4.9486 RON / 31.12.2021 |
| Valabil de la / Start of Validity  | 04.01.2022 16:59        |
| Pana la / End of Validity:         | 03.04.2022 23:59        |
| ID tranzactie / Transaction ID:    | CNADNR0198618615        |
| Serie / Serial Number:             | 4104600974              |
| A se pastra un an de               | la data expirarii!      |
| Keep it for 1 year a               | fter expiration !       |

Nu doresc primirea unei notificari cu privire la expirarea valabilitatii rovinietei.

Certific date client / I certify customer data

Acest document nu reprezinta corectia numarului de inmatriculare. Solicitati documentul Copie client - corectie numar auto/ This document is not a valid correction of registration number. Ask for Customer's copy - registration number correction

Semnatura client / Buyer stamp Operator: antong Data: 04.01.2022 17:48 \*\*\* BON NEFISCAL \*\*\*

3 Document Corectie pentru rovinietele cu o valabilitate mai mica de 30 zile:

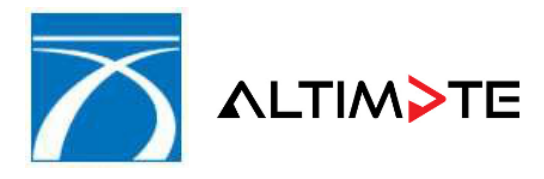

ACHIZITOR: COMPANIA NATIONALA DE ADMINISTRARE A INFRASTRUCTURII RUTIERE S.A, (C.N.A.I.R. S.A.)

Implementare Sistem Informatic de Emitere, PROIECT: Gestiune, Monitorizare si Control a Rovinietei

PRESTATOR: ALTIMATE S.A.

#### C.N.A.I.R.

#### **Novensys - Suport**

\_\_\_\_\_

Dinicu Golescu, Bucuresti, Bucuresti, ROMANIA

#### CORECTIE NUMAR AUTO Dovada / Counterfoil

| Borada, Go                                      | unterion                |  |
|-------------------------------------------------|-------------------------|--|
| Copie partener / F                              | Partner's copy          |  |
| Incepand cu data:                               | 04.01.2022 17:51        |  |
| se transfera valabilitatea rovinietei cu seria: |                         |  |
|                                                 | 4104600974              |  |
| de la numarul auto:                             | RBT12349                |  |
| la numarul auto:                                | RBT1234                 |  |
| Nr. auto / Registration                         | RBT1234                 |  |
|                                                 |                         |  |
| Serie sasiu / V.I.N.:                           | 151                     |  |
| Tara / Country:                                 | Albania (AL)            |  |
| Tip / Type:                                     | A - Autoturisme         |  |
| Pret / Price:                                   | 64.33 RON (13.00 EUR)   |  |
| Curs: 1 EUR = 4                                 | 4.9486 RON / 31.12.2021 |  |
| Valabil de la / Start of Validity               | 04.01.2022 16:59        |  |
| Pana la / End of Validity:                      | 03.04.2022 23:59        |  |
| ID tranzactie / Transaction ID                  | CNADNR0198618615        |  |
| Serie / Serial Number:                          | 4104600974              |  |
| A se pastra un an de                            | e la data expirarii!    |  |
| Keep it for 1 year a                            | fter expiration !       |  |

Certific date client / I certify customer data

Acest document nu reprezinta corectia numarului de inmatriculare. Solicitati documentul Copie client - corectie numar auto/ This document is not a valid correction of registration number. Ask for Customer's copy - registration number correction

Semnatura client / Buyer stamp Operator: antong Data: 04.01.2022 17:51

\*\*\* BON NEFISCAL \*\*\*

Daca clientul confirma corectitudinea datelor din primul exemplar tiparit, utilizatorul apasa pebutonul "Corectie numar". Respectiva modificare trebuie confirmata prin apasarea butonului DA in fereastra de confirmare "Sunteti sigur ca doriti sa efectuati corectia de numar?" ce va afisata de

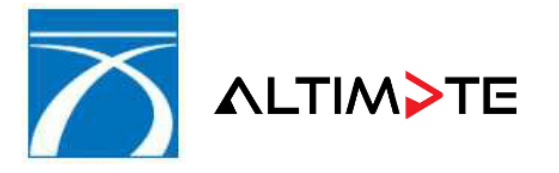

| ACHIZITOR: | COMPANIA NATIONALA DE ADMINISTRARE A<br>INFRASTRUCTURII RUTIERE S.A, (C.N.A.I.R. S.A.)       |
|------------|----------------------------------------------------------------------------------------------|
| PROIECT:   | Implementare Sistem Informatic de Emitere,<br>Gestiune, Monitorizare si Control a Rovinietei |
| PRESTATOR: | ALTIMATE S.A.                                                                                |

aplicatie. Daca se apasa NU, modificarea nu se realizeaza.

In situatia in care s-a decis efectuarea. corectiei de numar, aplicatia va genera exemplarul "client" al dovezii de corectie.

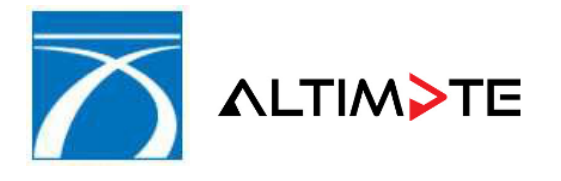

| ACHIZITOR: | COMPANIA NATIONALA DE ADMINISTRARE A<br>INFRASTRUCTURII RUTIERE S.A, (C.N.A.I.R. S.A.)       |
|------------|----------------------------------------------------------------------------------------------|
| PROIECT:   | Implementare Sistem Informatic de Emitere,<br>Gestiune, Monitorizare si Control a Rovinietei |
| PRESTATOR: | ALTIMATE S.A.                                                                                |

# 4 lesirea din aplicatie

Pentru a iesi din aplicatie, utilizatorul trebuie sa utilizeze functionalitate -> "Deconectare" din meniul principal al aplicatiei.

#### 5 Anexa

#### a. Formatul fisierului de import roviniete

| Coloana            | Observatii                                                                               |            |          |  |  |
|--------------------|------------------------------------------------------------------------------------------|------------|----------|--|--|
| NR_AUTO            |                                                                                          |            |          |  |  |
| SERIE_SASIU        | Obligatorie doar pentru categoria de<br>vehicul/duratade valabilitate cu SS_OBLIG =<br>1 |            |          |  |  |
| CATEGORIE          | A-F                                                                                      | A-F        |          |  |  |
| DURATA_VALABILITAT |                                                                                          | Codificare |          |  |  |
| E                  |                                                                                          | 0          | Rezervat |  |  |
|                    |                                                                                          | 1          | 1 zi     |  |  |
|                    |                                                                                          | 2          | 7 zile   |  |  |
|                    |                                                                                          | 3          | 30 zile  |  |  |
|                    |                                                                                          | 4          | 90 zile  |  |  |
|                    |                                                                                          | 5          | Rezervat |  |  |
|                    |                                                                                          | 6          | Rezervat |  |  |
|                    |                                                                                          | 7          | 12 luni  |  |  |
|                    |                                                                                          | 8          | Rezervat |  |  |
|                    |                                                                                          | 9          | Rezervat |  |  |
| DATA_START         | Data de inceput a valabilitatii                                                          |            |          |  |  |
|                    | rovinietei(format DD-MM-YYYY)                                                            |            |          |  |  |
| COD_TARA           | Codul tarii                                                                              |            |          |  |  |

#### b. Formatul fisierului csv exportat din aplicatie

| Coloana             |     | Observatii                  |          |  |  |  |
|---------------------|-----|-----------------------------|----------|--|--|--|
| SERIE_TRANZACTIE    |     | Seria grupului de roviniete |          |  |  |  |
| SERIE_ROVINIETA     |     | Seria rovinietei            |          |  |  |  |
| NR_AUTO             |     | Numarul auto                |          |  |  |  |
| SERIE SASIU         |     |                             |          |  |  |  |
| CATEGORIE           | A-F |                             |          |  |  |  |
| DURATA_VALABILITATE |     | Codificare                  |          |  |  |  |
|                     |     | 0                           | Rezervat |  |  |  |
|                     |     | 1                           | 1 zi     |  |  |  |
|                     |     | 2                           | 7 zile   |  |  |  |
|                     |     | 3                           | 30 zile  |  |  |  |
|                     |     | 4                           | 90 zile  |  |  |  |

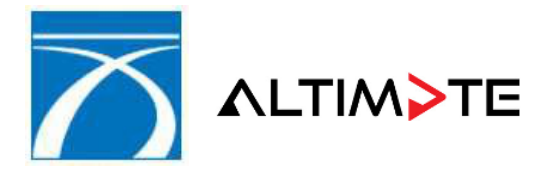

PROIECT: Implementare Sistem Informatic de Emitere, Gestiune, Monitorizare si Control a Rovinietei

PRESTATOR: ALTIMATE S.A.

|              | 5                                          | Rezervat |  |  |  |
|--------------|--------------------------------------------|----------|--|--|--|
|              | 6                                          | Rezervat |  |  |  |
|              | 7                                          | 12 luni  |  |  |  |
|              | 8                                          | Rezervat |  |  |  |
|              | 9                                          | Rezervat |  |  |  |
| DATA_START   | Data de inceput a valabilitatii rovinietei |          |  |  |  |
|              | (in format DD-MM-YYYY HH:MM:SS)            |          |  |  |  |
| DATA_STOP    | Data de sfarsit a valabilitatii rovinietei |          |  |  |  |
|              | (in format DD-MM-YYYY HH:MM:SS)            |          |  |  |  |
| TARIF_CU_TVA | Tarif total cu TVA (exprimat in valuta de  |          |  |  |  |
|              | referinta)                                 |          |  |  |  |
| CURS VALUTAR | Valoarea cursului (exprimat in             |          |  |  |  |
|              | valuta dereferinta)                        |          |  |  |  |
|              |                                            | -        |  |  |  |
| DATA_CURS    | Data curs                                  |          |  |  |  |
| VALUTA_TARIF | Codificare (EUR, USD,)                     |          |  |  |  |

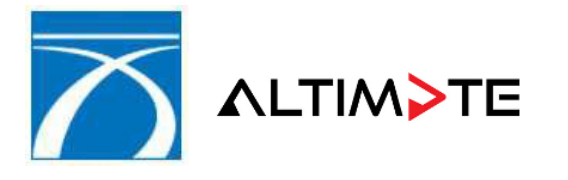

# c. Formatul facturii fiscale exportate din aplicatie

| <b>E</b> 11                                                                       |                                  |                                                |                            |                                                |                                               |                                         |                     |                  |
|-----------------------------------------------------------------------------------|----------------------------------|------------------------------------------------|----------------------------|------------------------------------------------|-----------------------------------------------|-----------------------------------------|---------------------|------------------|
| Furnizor:                                                                         |                                  |                                                |                            | Caria: 000000                                  |                                               | Cumparator: Simion                      |                     |                  |
|                                                                                   |                                  | Seria: 999999                                  |                            | 0.11                                           |                                               |                                         |                     |                  |
|                                                                                   | ASIRUC                           | TORII ROTIERE - S.A.                           |                            | 210000031                                      |                                               | Cod de inregistrare: Diana              |                     |                  |
|                                                                                   |                                  |                                                | 210000001                  |                                                | Adresa ROMA                                   | <br>NIA                                 |                     |                  |
| Nr ord r                                                                          | registrare                       | n : .140/552/2004                              | -                          |                                                |                                               | , la oca                                |                     |                  |
| Adresa:                                                                           | og. oom.a                        | B-dul Dinicu Golescu nr. 38, sector            | FACTURA                    |                                                | Banca:                                        |                                         |                     |                  |
|                                                                                   |                                  | 1, Bucuresti                                   |                            |                                                |                                               | IBAN:                                   |                     |                  |
| Capital s                                                                         | ocial subs                       | cris: 18.416.750 lei                           | Nr. factu                  | ra 210000                                      | 0031                                          | Reprezentant fi                         | scal                |                  |
| Capital s                                                                         | ocial varsa                      | t: 18.416.750 lei                              | Data (zz.                  | .II.aaaa) 14                                   | 1.12.2021                                     | Adresa :                                |                     |                  |
| Puncta                                                                            | e lucru : N                      | ovensys - Suport                               | Nr. aviz i                 | Nr. aviz insotire a marfii                     |                                               | Cod de inregistrare :                   |                     |                  |
| Adresa :                                                                          | Dinicu Go                        | escu, Bucuresti, Bucuresti                     | Data(zz.                   | II.aaaa)                                       |                                               | Cod de inregistrare in scop TVA cu care |                     |                  |
| Atribut fis                                                                       | scal: RO16                       | 054368                                         |                            | cumparatorul se identifica in celalat sta      |                                               |                                         | at stat membru:     |                  |
| Banca: -                                                                          |                                  |                                                |                            |                                                |                                               |                                         |                     |                  |
| IBAN: -                                                                           |                                  |                                                |                            |                                                |                                               | Cod de inregist<br>prestatorului        | rare in scop TVA fu | rnizat de client |
| Cod de                                                                            | inregistrai                      | re in scop TVA cu care furnizorul              |                            |                                                |                                               | prestatorular .                         |                     |                  |
| Cota TV                                                                           | uncat in a<br>A 19%. Me          | entiuni :                                      |                            |                                                |                                               | Serie tranz                             | actie emitere : CNA | DNR0198618041    |
|                                                                                   |                                  |                                                |                            |                                                |                                               | Drotul unitor                           |                     | Valaaraa         |
| Nr.                                                                               | Denum                            | lirea produselor sau a servicili               | or                         | 11.M                                           | Cantitatea                                    | Pretur unitar                           | Valoarea            | valoarea         |
|                                                                                   |                                  |                                                |                            | 0.IVI.                                         |                                               | (Tara TVA)                              | PON                 | IVA              |
|                                                                                   |                                  |                                                |                            | 0                                              | 2                                             | -RON-                                   | -RON-               | -RON-            |
|                                                                                   |                                  |                                                |                            | 2                                              | 3                                             | 4                                       | 5 (3x4)             | 0                |
| 1                                                                                 | Rovinie                          | ete conform anexa                              |                            | buc.                                           | 1                                             |                                         | 29.11               | 5.53             |
|                                                                                   |                                  |                                                |                            |                                                |                                               |                                         |                     |                  |
|                                                                                   | Data livra                       | uli humuullar ( arestarii saa islilar          |                            |                                                |                                               |                                         |                     |                  |
|                                                                                   | Data livra                       | ini bununior / prestani servicillor:           |                            | Curs va                                        | lutar calcul 1                                | EUR = 4.9491 F                          | RON                 |                  |
|                                                                                   | Data inca                        | Isarii avans:                                  |                            |                                                |                                               |                                         |                     |                  |
|                                                                                   | Alte factu                       | ri (documente) emise anterior:                 |                            |                                                |                                               |                                         |                     |                  |
|                                                                                   |                                  |                                                |                            |                                                |                                               |                                         |                     |                  |
| Semna                                                                             | tura si                          | Date privind expeditia:                        |                            |                                                |                                               | TOTAL                                   |                     |                  |
| stampil                                                                           | a                                | Numele delegatului .PRIN.CO                    | RESPONDENTA                |                                                | TOTAL                                         | 29.11                                   | 5.53                |                  |
| Turnizor                                                                          | ului                             | CIseria                                        |                            | .nr                                            |                                               |                                         |                     |                  |
|                                                                                   |                                  | eliberat                                       |                            |                                                |                                               |                                         |                     |                  |
|                                                                                   |                                  | Miilocul de transport                          |                            | nr                                             |                                               |                                         |                     | 34.64            |
|                                                                                   |                                  | Expedierea s-a efectuat in pr                  | rezenta noastra la data de |                                                |                                               |                                         |                     |                  |
|                                                                                   |                                  | 14.12.2021                                     | 0201110                    | 14:01:43                                       |                                               |                                         |                     |                  |
|                                                                                   |                                  |                                                | ora                        |                                                |                                               |                                         |                     | AT A "           |
|                                                                                   |                                  | Somnoturilo                                    |                            |                                                | Semnatura de                                  | (col.5+col.6)                           |                     |                  |
|                                                                                   |                                  | Semnaturne                                     |                            |                                                |                                               | printile                                |                     |                  |
| Furnizor:                                                                         |                                  |                                                |                            | Seria: 999999 Punct de lucru : Novensys - Supo |                                               | rt                                      |                     |                  |
|                                                                                   | ANIA NAT                         | IONALA DE ADMINISTRARE<br>TURII RUTIERE - S.A. | 010000001                  |                                                | Adresa : Dinicu Golescu, Bucuresti, Bucuresti |                                         |                     |                  |
|                                                                                   |                                  | 210000031                                      |                            |                                                |                                               |                                         |                     |                  |
| Cod de i                                                                          | Cod de inregistrare : RO16054368 |                                                |                            | HIT                                            | ΔΤΛ                                           | Atribut fiscal: R                       | 016054368           |                  |
| Nr. ord. reg. com./an : J40/552/2004                                              |                                  |                                                | <b>O</b>                   |                                                | Banca: -                                      |                                         |                     |                  |
| Adresa B-dul Dinicu Golescu nr. 38, sector 1, Nr. 2100000031 Data 14.12.2021      |                                  |                                                |                            |                                                |                                               |                                         |                     |                  |
| Contal severie: 18 416 750 lei Cod de inregistrare in scop TVA cu care furnizorul |                                  |                                                |                            |                                                |                                               |                                         |                     |                  |
| Capital social varsat: 18.416.750 lei                                             |                                  |                                                |                            |                                                |                                               |                                         |                     |                  |
|                                                                                   |                                  |                                                |                            |                                                |                                               |                                         |                     |                  |
|                                                                                   |                                  |                                                |                            |                                                |                                               |                                         |                     |                  |
| Am primit de la: Simion C.I.F.: Diana Nr.Reg.Com.                                 |                                  |                                                |                            |                                                |                                               |                                         |                     |                  |
| Suma                                                                              | de 34.64 R                       | ON                                             |                            |                                                |                                               |                                         |                     |                  |
| Reprezentand C.V. factura 999999 2100000031 Casier,                               |                                  |                                                |                            |                                                |                                               |                                         |                     |                  |
|                                                                                   |                                  |                                                |                            |                                                |                                               |                                         |                     |                  |
|                                                                                   |                                  |                                                |                            |                                                |                                               |                                         |                     |                  |
| 1                                                                                 |                                  |                                                |                            |                                                |                                               |                                         |                     |                  |